# Installation Manual on Intra SSL Service <iPhone·iPad>

Note) The present manual covers up to Connection to Intra SSL. Once you succeeded in connecting to Intra SSL,

connect to each system.

# **Modification History**

| Date       | Content                                                                      |
|------------|------------------------------------------------------------------------------|
| 2015/01/22 | publication of the first edition                                             |
| 2018/08/27 | change the password expiration date                                          |
| 2019/01/01 | changed campany name                                                         |
| 2020/06/01 | Change 'STEP2 Request of Certificate issuance'                               |
| 2020/10/19 | Change connection URL                                                        |
| 2020/10/26 | Password change procedure change.<br>iPhone version and iPad version merges. |
| 2022/10/5  | Switch to new UI                                                             |
| 2025/01/09 | Replace login page image                                                     |

# Table of Contents

| Contents  |                                                      |    |  |  |
|-----------|------------------------------------------------------|----|--|--|
| Contact I | nformation                                           | 3  |  |  |
| Explanati | on for the authentication method                     | 4  |  |  |
| An Overv  | iew of Installation                                  | 5  |  |  |
| Procedur  | e for connecting Intra SSL by iPad                   |    |  |  |
| STEP1     | Installation of application for VPN connection       | 6  |  |  |
| STEP2     | Request of Certificate issuance                      | 14 |  |  |
| STEP3     | Install a Certificate                                | 19 |  |  |
| STEP4-1   | Connect to Intra SSL1                                | 24 |  |  |
|           | (for using authentication method $\textcircled{1}$ ) |    |  |  |
| STEP4-2   | Connect to Intra SSL2                                | 26 |  |  |
|           | (for using authentication method $\textcircled{2}$ ) |    |  |  |
| STEP4-3   | Connect to Intra SSL3                                | 30 |  |  |
|           | (for using authentication method $(3)$ )             |    |  |  |
| STEP5     | Disconnect Intra SSL                                 | 33 |  |  |

#### For any inquiries, please contact:

#### 24-hour consultation service

Customer Service Center, TOYOTA SYSTEMS

A Question and Answer web service is

<https://ts-customer-center.custhelp.com/>

#### **Explanation for the authentication method**

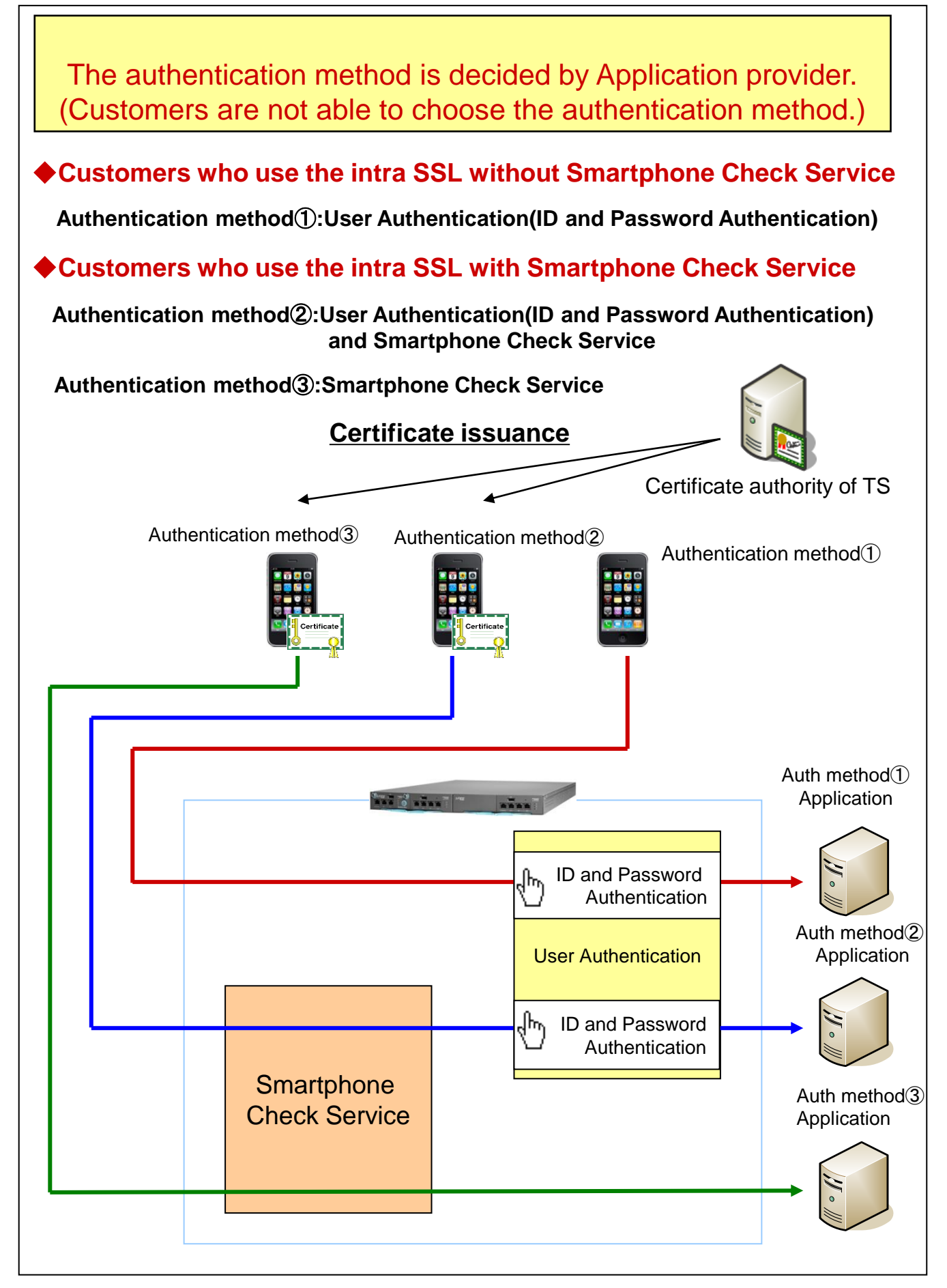

#### An Overview of Installation

Installation procedure depend on your authentication method. Please check flow chart below.

Authentication method ①: User Authentication (ID and Password Authentication)

#### Customers who use the intra SSL with Smartphone Check Service

Authentication method<sup>(2)</sup>:User Authentication(ID and Password Authentication) and Smartphone Check Service

Authentication method ③: Smartphone Check Service

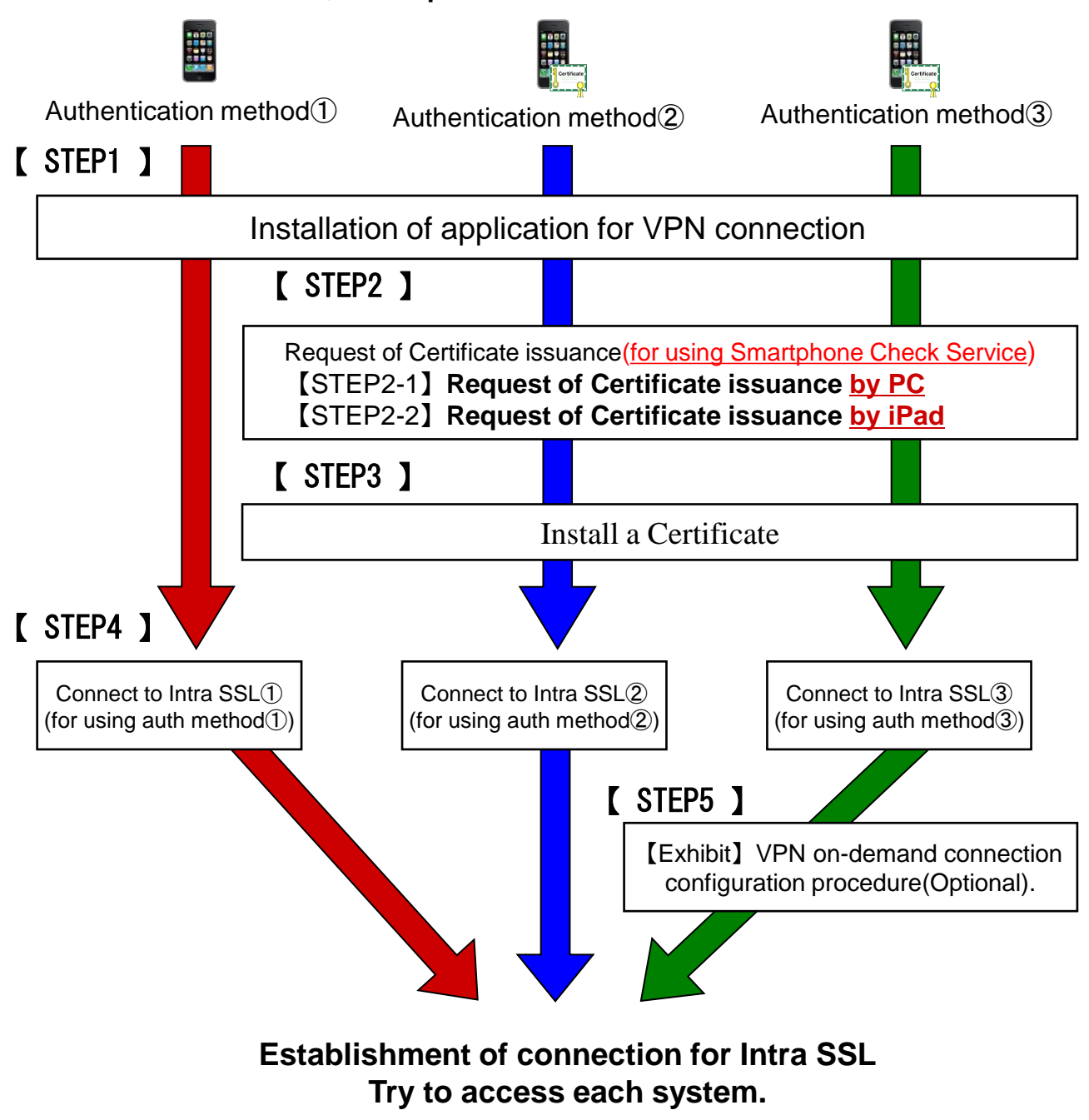

#### 1. Total procedure at Installation for application of VPN connection

### **◆**Caution

\*You have to install the application only when you access first time.

- \*You are able to use Intra SSL only the iPhone or iPad which you install the certificate.
- \*In case of replacing your iPhone or iPad which you install the certificate, please contact our Customer Service Center (Please check 3 page in this manual).

#### ♦Installation of Secure Access

(1) Tap the icon of "App Store" in the home menu.

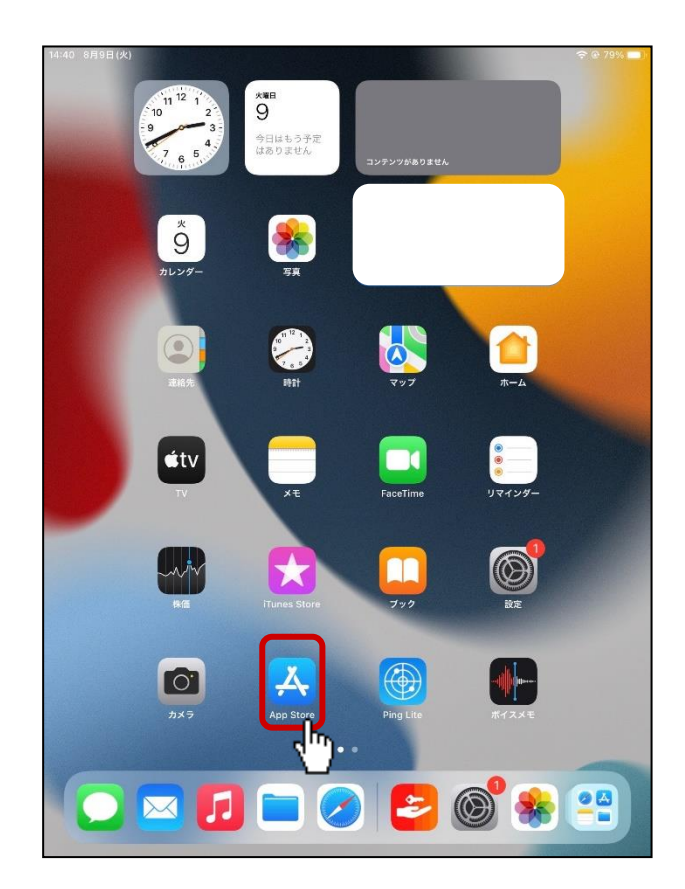

(2) Search "Ivanti Secure Access Client" by typing in "Ivanti Secure Access" at Search box. Then tap "Ivanti Secure Access Client " appearing under the Search box.

|                                                                                                    | and the second second sec |                  | cocuro a    | 1.000       |   |                        |                     |               |   |        |   |    |                                            |
|----------------------------------------------------------------------------------------------------|----------------------------------------------------------------------------------------------------|------------------|-------------|-------------|---|------------------------|---------------------|---------------|---|--------|---|----|--------------------------------------------|
| フィル                                                                                                    | 9 Y                                                                                                    | Q ivanti         | secure a    | iccess      |   | J                      |                     |               |   |        | 0 | キヤ | ンセル                                        |
| Q iva                                                                                                    | nti secure                                                                                                    | e access o       | lient       |             |   |                        |                     |               |   |        |   |    |                                            |
|                                                                                                    |                                                                                                    |                  | <u>h.</u>   |             |   |                        |                     |               |   |        |   |    |                                            |
|                                                                                                    |                                                                                                    | 7                | !"Ŋ         |             |   |                        |                     |               |   |        |   |    |                                            |
|                                                                                                    |                                                                                                    |                  |             |             |   |                        |                     |               |   |        |   |    |                                            |
|                                                                                                    |                                                                                                    |                  |             |             |   |                        |                     |               |   |        |   |    |                                            |
|                                                                                                    |                                                                                                    |                  |             |             |   |                        |                     |               |   |        |   |    |                                            |
|                                                                                                    |                                                                                                    |                  |             |             |   |                        |                     |               |   |        |   |    |                                            |
|                                                                                                    |                                                                                                    |                  |             |             |   |                        |                     |               |   |        |   |    |                                            |
|                                                                                                    |                                                                                                    |                  |             |             |   |                        |                     |               |   |        |   |    |                                            |
|                                                                                                    |                                                                                                    |                  |             |             |   |                        |                     |               |   |        |   |    |                                            |
|                                                                                                    |                                                                                                    |                  |             |             |   |                        |                     |               |   |        |   |    |                                            |
|                                                                                                    |                                                                                                    |                  |             |             |   |                        |                     |               |   |        |   |    |                                            |
|                                                                                                    |                                                                                                    |                  |             |             |   |                        |                     |               |   |        |   |    |                                            |
|                                                                                                    |                                                                                                    |                  |             |             |   |                        |                     |               |   |        |   |    |                                            |
|                                                                                                    |                                                                                                    |                  |             |             |   |                        |                     |               |   |        |   |    |                                            |
|                                                                                                    |                                                                                                    |                  |             |             |   |                        |                     |               |   |        |   |    |                                            |
|                                                                                                    |                                                                                                    |                  |             |             |   |                        |                     |               |   |        |   |    |                                            |
| <del>ن</del> د                                                                                                    | ÷ 🖪                                                                                                    |                  |             |             |   |                        |                     |               |   |        |   |    |                                            |
| <del>ن</del> د<br>۱                                                                                                    | ÷ 🛐                                                                                                    |                  | 4           | 5           |   | 8                      |                     | 8             |   | 9      |   |    |                                            |
| ۍ<br>۲                                                                                                    | → 🔊<br>2<br>W                                                                                                    | e<br>e           | ÷<br>r      | s<br>t      |   | 8<br>Y                 | v<br>u              | 8             |   | 9<br>0 | I | p  |                                            |
| ۍ<br>م<br>ا                                                                                                    | → 19<br>2<br>W                                                                                                    | <sup>3</sup> e   | 4<br>r      | s<br>t      |   | <sup>в</sup><br>У      | ú                   | 8             |   | 9<br>0 |   | q  |                                            |
| fy contraction of the second second s | → 🔊<br>2<br>W<br>S                                                                                                    | e<br>d           |             | s<br>t      | 9 | <sup>в</sup><br>У      | ŭ                   | 8<br>1        | k | 9<br>0 |   | q  | ×                                          |
| ۍ<br>م<br>م                                                                                                    | ÷ 🔊<br>2<br>W<br>S<br>S<br>Z                                                                                                    | e<br>e<br>x      | r<br>r<br>c | s<br>t<br>f | g | <sup>6</sup> y         | <sup>7</sup> u      | a<br>j<br>m   | k | 9<br>0 |   | q  | (天) (大) (大) (大) (大) (大) (大) (大) (大) (大) (大 |
| € 0                                                                                                    | → S<br>W<br>Z                                                                                                    | e<br>e<br>d<br>x | 4<br>r<br>c | S<br>t<br>v | g | <sup>8</sup><br>y<br>h | <sup>7</sup> u<br>n | e i<br>j<br>m | k | 9<br>0 |   | q  | (天) (大) (大) (大) (大) (大) (大) (大) (大) (大) (大 |

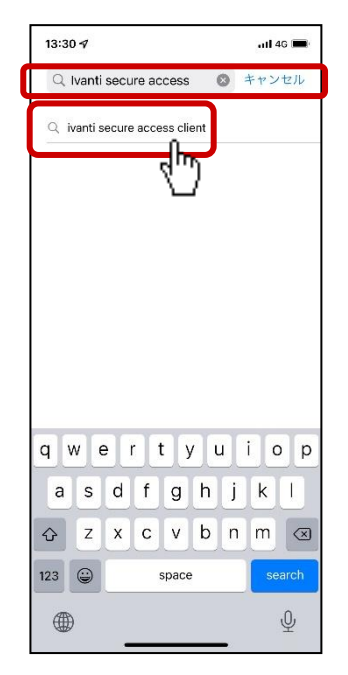

<iPad>

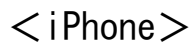

(3) Tap download icon at "Ivanti Secure Access Client".

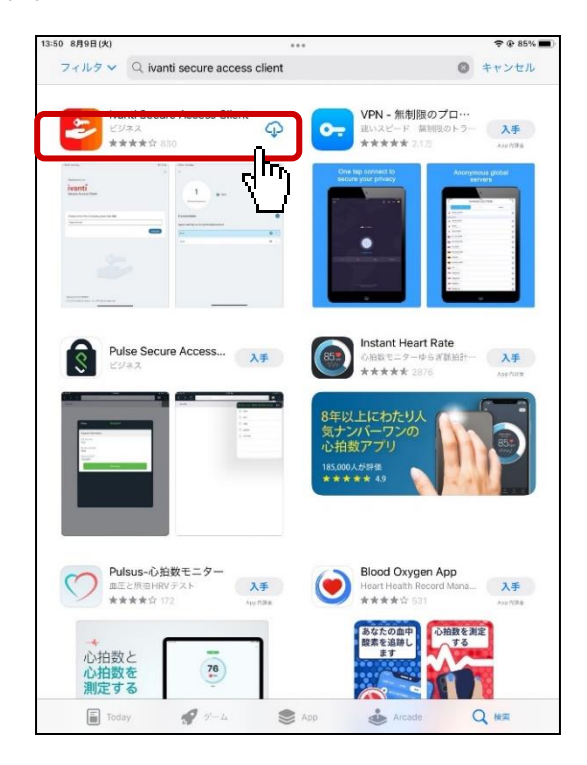

(4) App store ask your Apple ID. Enter your Apple ID and Password.

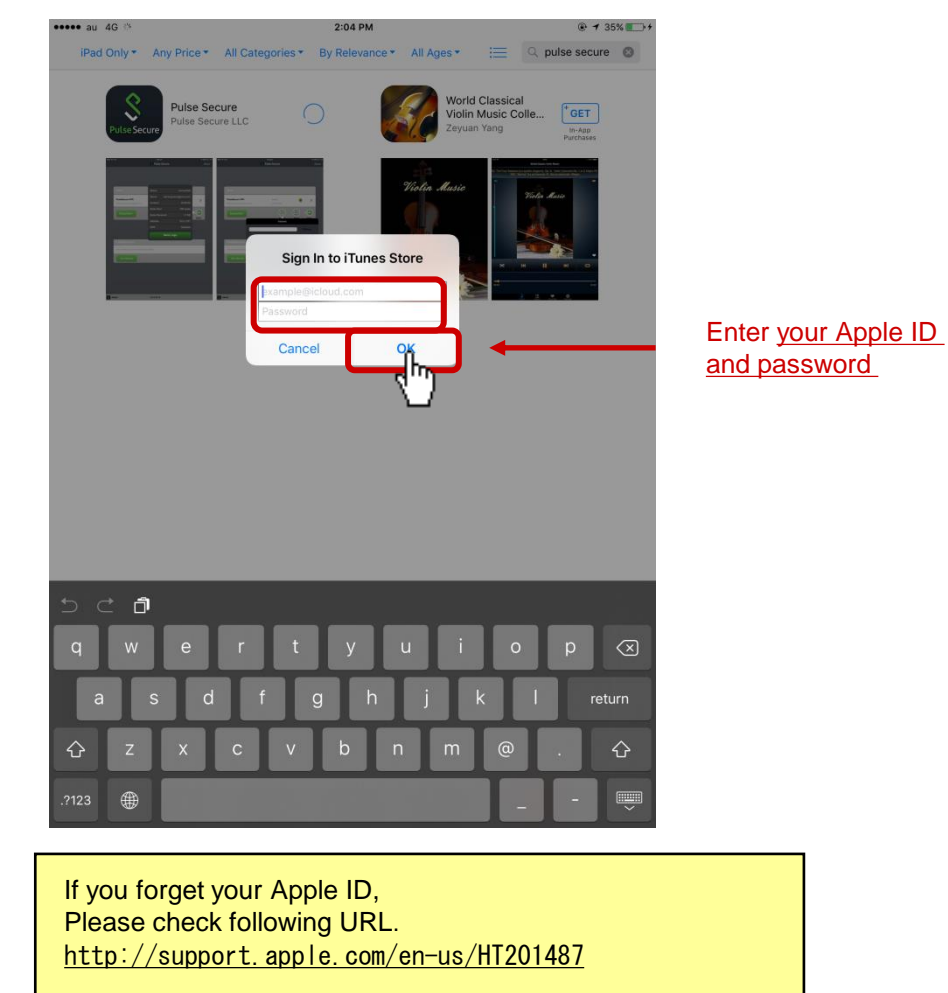

(5)After the installation finished, return to the home menu and tap the icon of "Secure Access".

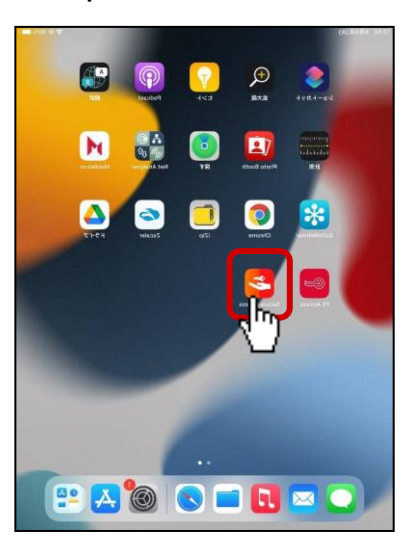

| (6)Enter [ <u>https://g-ssl5.d-cruise.jp/sm1</u> ] in<br>Then tap "Add" button on the next scre                           | to URL bo<br>en. | x and tap "Connect" button.                                                                                                    |
|----------------------------------------------------------------------------------------------------|------------------|----------------------------------------------------------------------------------------------------|
| Welcome to  Evant Secure Access Client                                                                                    |                  | Add Connection  Enter required fields below and click the add button to add a connection.  Type Policy Secure (UAC) or Connect Secure (VPN)  Connection Name  (Optional) |
| Please enter either your corporate email address or the URL provided by<br>your company.<br>https://g-sd5.d-cruise.jp/sm1 |                  | URL* https://psel5.d-cruise.jp/em1 Username (Optional) Authentication Type Password  Realm (Optional)                                                                    |
| https://g-ssl5.d-cruise.jp/sn                                                                                             | <u>n1</u>        | Role (Optional)                                                                                                    |
| Version 22.2.1.90503<br>© 2010-2022 by Ivanti, Inc. All rights reserved.                                                  |                  | Add Connect                                                                                                    |

(7)Tap "Allow" when permission message appears. PIN may require.

| Connection Name                |                                                                                                    |  |
|--------------------------------|----------------------------------------------------------------------------------------------------|--|
| (Optional)                     |                                                                                                    |  |
| URL*                           |                                                                                                    |  |
| https://g-ssl5.d-cruise.jp/sm1 |                                                                                                    |  |
| Username                       |                                                                                                    |  |
| (Optional) Authentication Type | "Secure Access" Would Like<br>to Add VPN Configurations<br>All network activity on this IPad may be<br>filtered to monitore up the Web |  |
| Password<br>Realm              | Allow Don't Allow                                                                                                    |  |
| (Optional)                     |                                                                                                    |  |
| Role                           |                                                                                                    |  |
| (Optional)                     |                                                                                                    |  |
|                                |                                                                                                    |  |
|                                |                                                                                                    |  |
|                                |                                                                                                    |  |

(8)Check under "Connections" if your new connection is created. Then return to the home menu.

| =                      |                                   |       |   |
|------------------------|-----------------------------------|-------|---|
|                        | ((o))<br>No Active<br>Connections |       |   |
| Connections            | nnect/disconnect                  |       | • |
| g-ssl5.d-cruise.jp/sm1 |                                   | ((e)) | : |
|                        |                                   |       |   |
|                        |                                   |       |   |
|                        |                                   |       |   |
|                        |                                   |       |   |
|                        |                                   |       |   |
|                        |                                   |       |   |

(9)Start "Safari" from home menu.

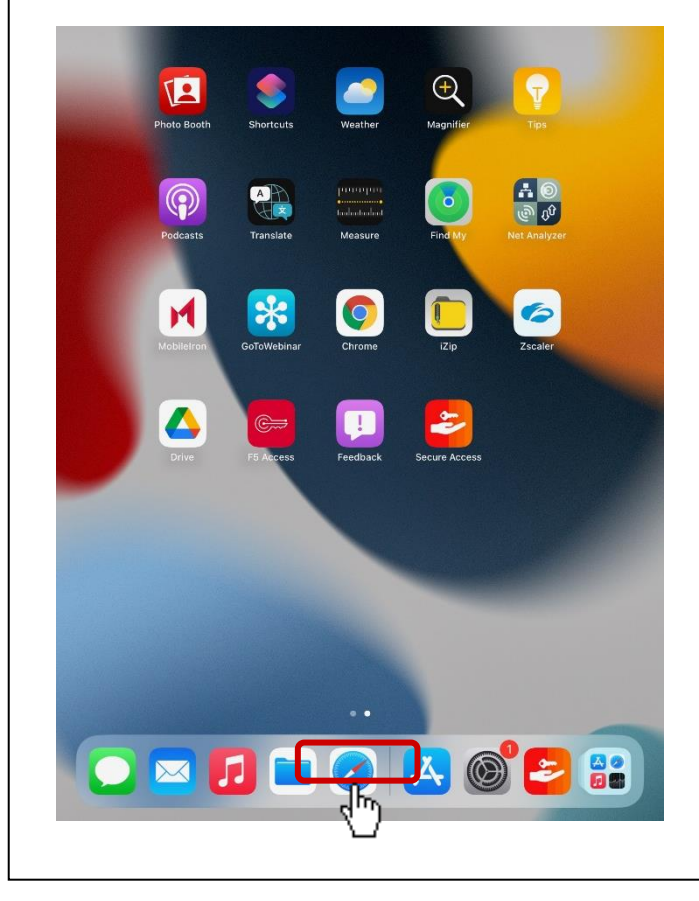

(10) Tap address bar and enter the following URL. After entering the URL, tap "Go" button.

| • au 4G | Notice<br>3:24 PM @ 7 56%                               | ,             |
|---------|---------------------------------------------------------|---------------|
|         | Top Hit         3号微海外sm1         g-sil3.d-cruise.jp/sm1 | Enter the URL |
| o ♂     | ð                                                       |               |
| 1 0     | 2 3 4 5 6 7 8 9 0 🛪                                     |               |

(11)Enter Connection ID and Temporary Password described in Intra SSL Application User ID (Registration). Then,tap Login.

Notes: (1) See Intra SSL Application User ID (Registration). (2) Make sure the password be correct. ex. O and 0, I and 1. 17:15 **?**■ ₿ 192.168.30.17 Ç ۸A OLogin Welcome to the Device Authentication CA ΠA Connection I Connection ID: Enter Connection ID. Password: Enter Temporary Password. հ Change password 🗈 Manual Privacy policy

(12)Current Password :Re-enter the Temporary Password you entered at (11).
 New Password :Enter more than 6 characters(only one-byte character).
 New Password(confirm):Re-enter your New Password you entered above.

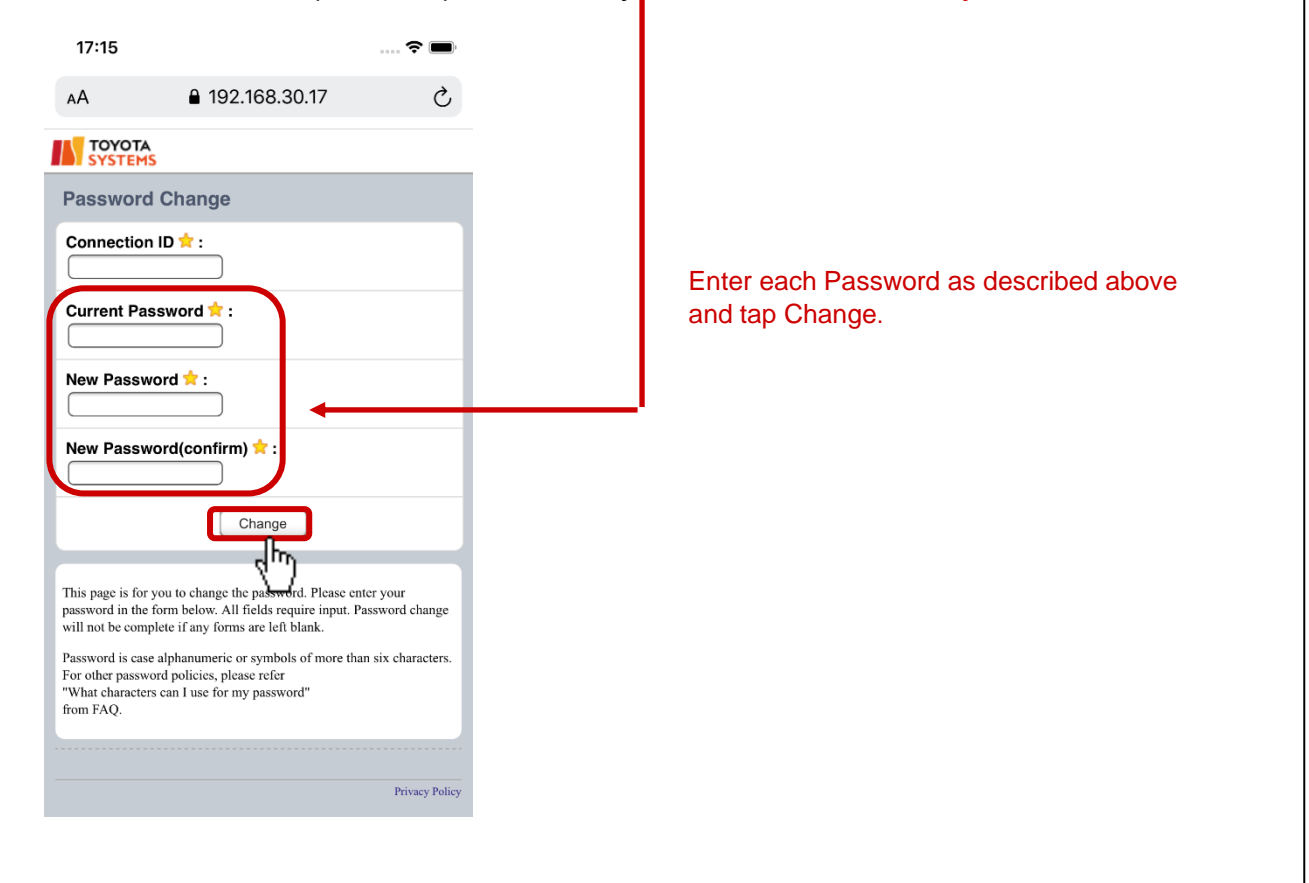

(13) Check the success of changing password. 17:51 A 192.168.30.17 TOYOTA SYSTEMS Password Change Chaging the password is complete. Back to login page Privery Policy

The procedure of STEP1 was finished.

In addition, Customers who use the Smartphone Check Service configure the STEP2.

Request of Certificate issuance(In case of requesting Certificate issuance by iPad)

(1)After entering following URL at address bar, please tap "Go" Button.

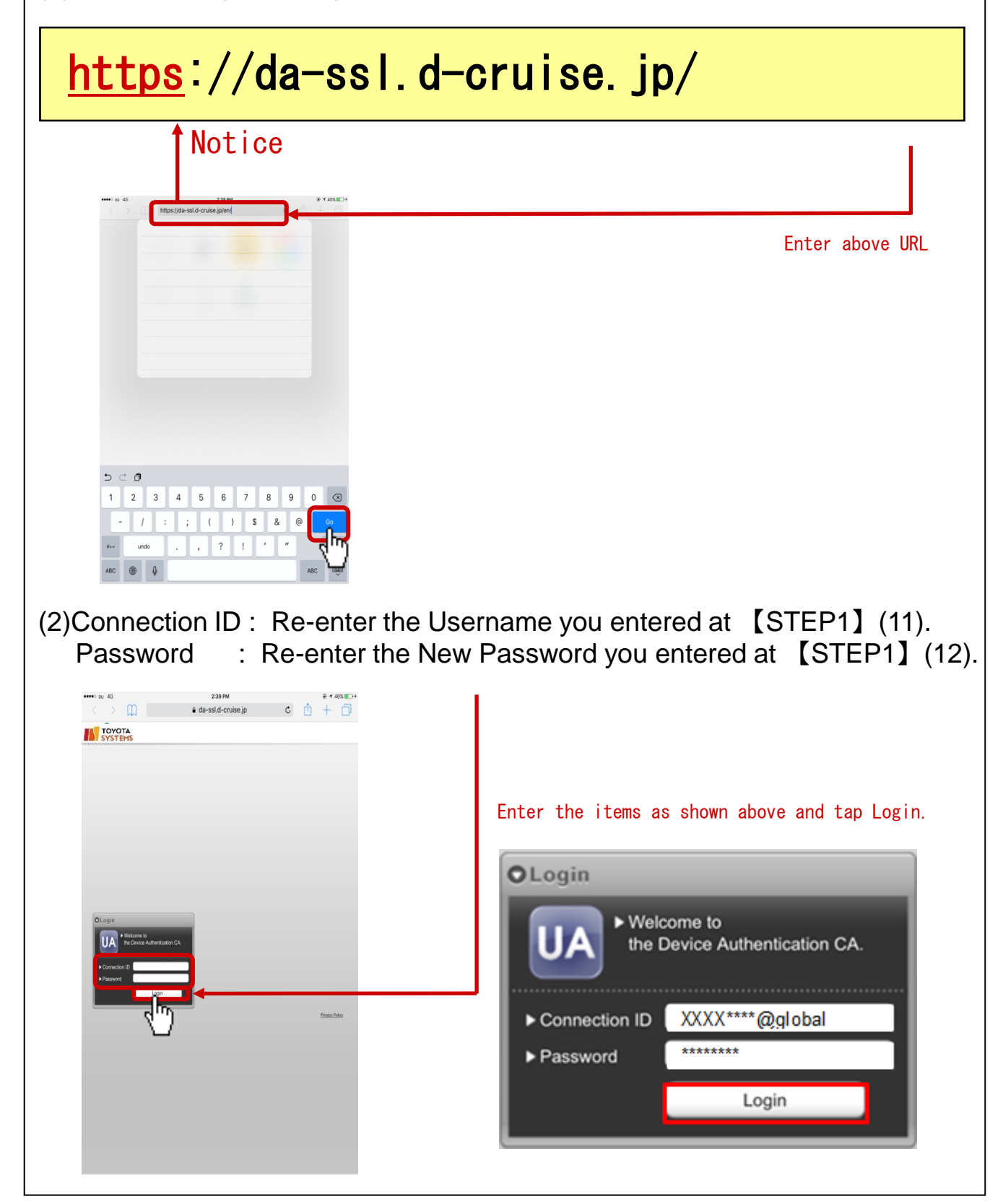

(3) Email Address  $\rightarrow$  Enter your email address.

Email Address (Confirmation)  $\rightarrow$  Re-enter the abovementioned email address. Family name  $\rightarrow$  Enter your last name.

First name  $\rightarrow$  Enter your first name.

Company  $\rightarrow$  Enter your company name.

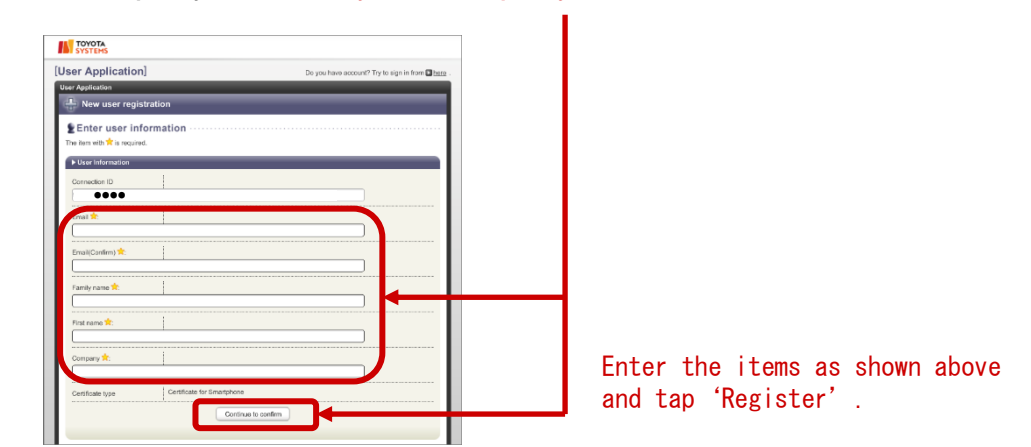

(4) The page of "Confirm the input informarion" appears. Tap "Apply".

| onfirm the inpu                                                                         | t information]                                                        |  |
|-----------------------------------------------------------------------------------------|-----------------------------------------------------------------------|--|
| onfirm the input informat                                                               | on                                                                    |  |
| Confirm the in                                                                          | out information                                                       |  |
| Entor upor inf                                                                          | ormation                                                              |  |
| Enter user mi                                                                           | officiation                                                           |  |
| Please confirm that the infi<br>if correct, click 'Apply', if in                        | rmation below is correct.                                             |  |
| r correct, click Apply, it in                                                           | UNBC, CICK GO BACK                                                    |  |
|                                                                                         |                                                                       |  |
| User Information                                                                        |                                                                       |  |
| User Information Connection ID                                                          | ••••                                                                  |  |
| User Information Connection ID Email                                                    | ••••                                                                  |  |
| User Information Connection ID Email                                                    | ••••                                                                  |  |
| User Information     Connection ID     Email     Family name                            | ••••                                                                  |  |
| User Information     Connection ID     Email     Family name     First name             | · · · · · · · · · · · · · · · · · · ·                                 |  |
| User Information     Connection ID     Email     Family name     First name     Company | •••••           •••••           •••••           •••••           ••••• |  |

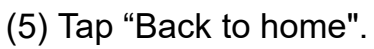

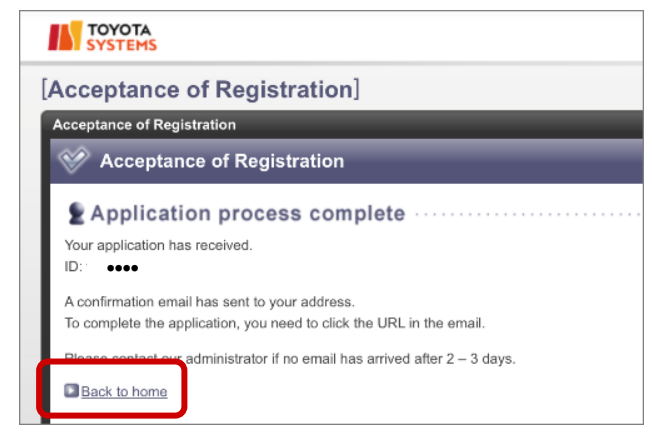

(6)You are able to receive an email to email address which you registered at (3).

Confirm the receipt of the following mail.

From : CA Office <helpdesk@tns.toyotasystems.com>

To : Mail address you entered at (3)

Subject: Confirmation notice of registration.(xxxxx@global)

(7)Please open the mail of (6), and tap the URL into the text.

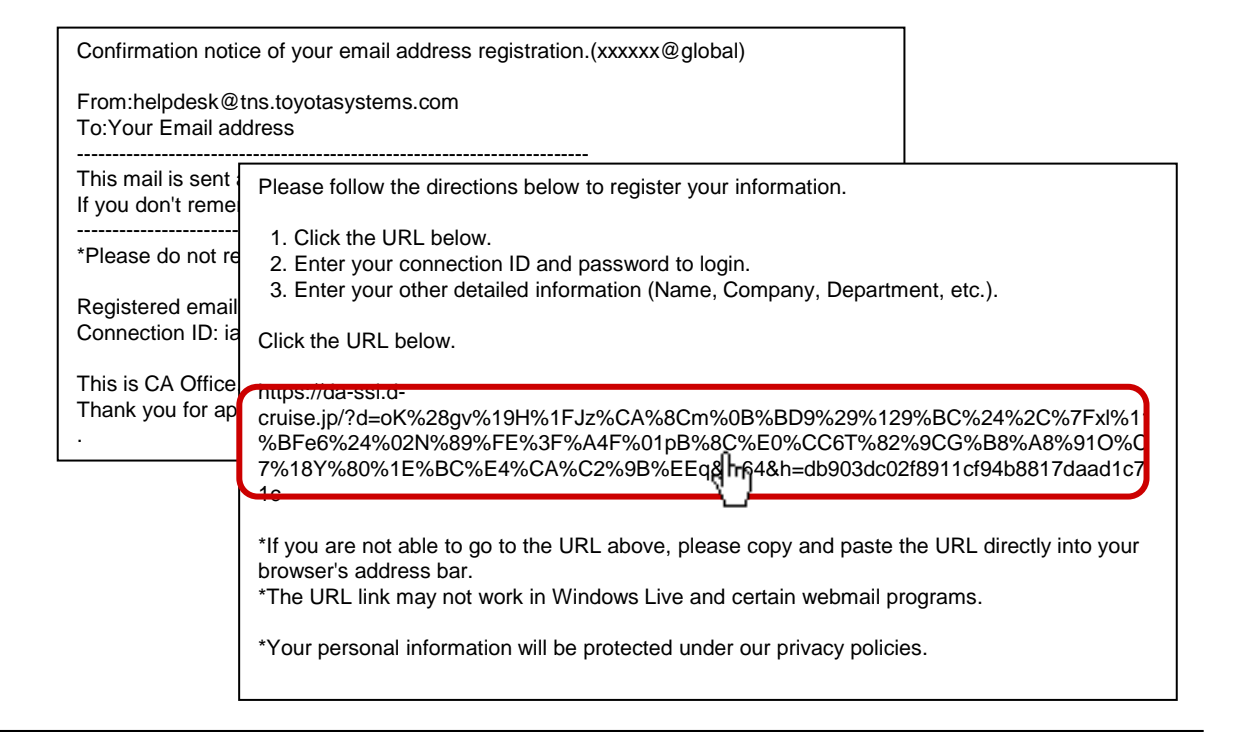

# **Notes:** When you tap the URL but it doesn't appear on the screen, copy the URL and paste it to the browser's address bar.

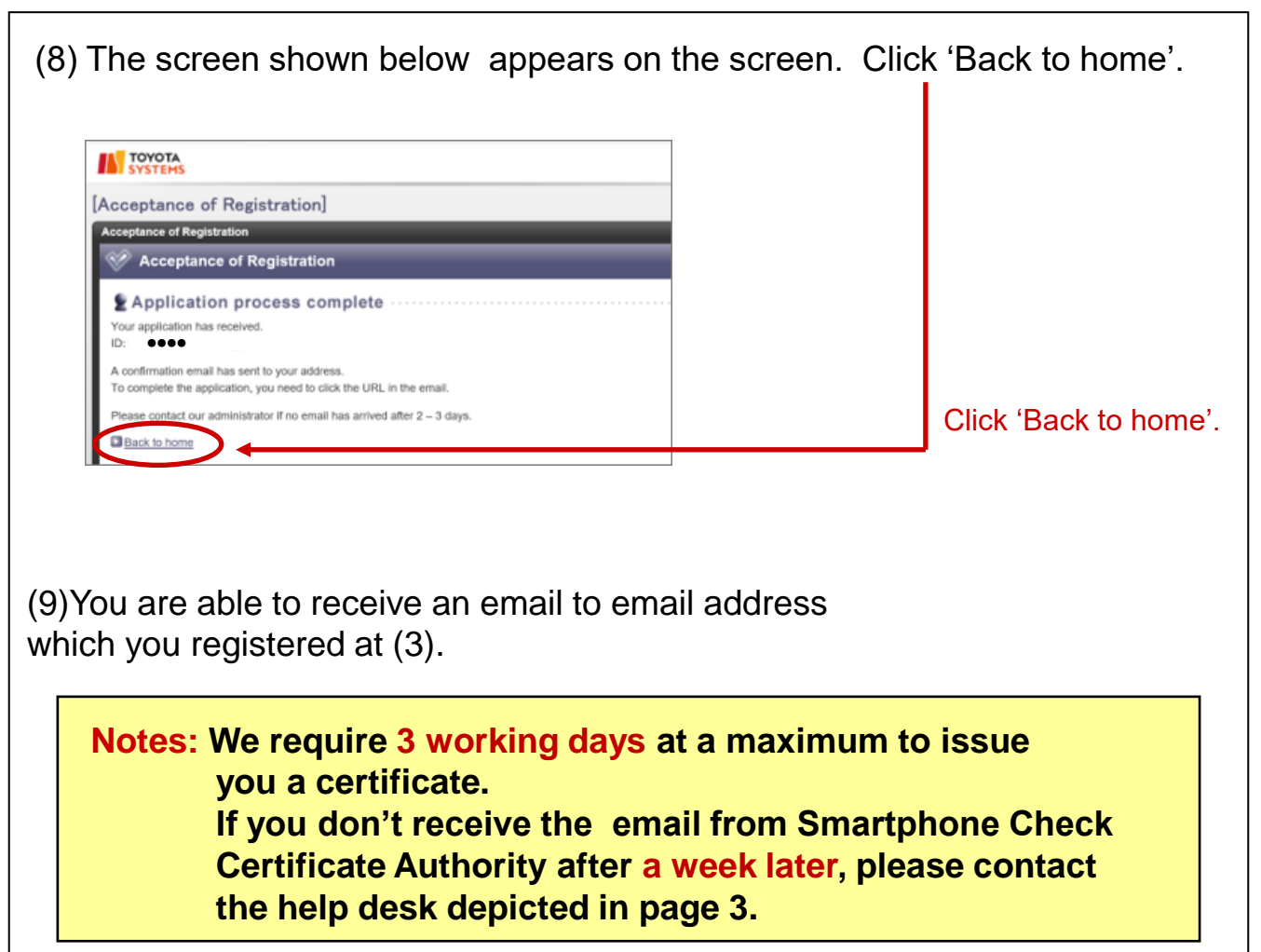

Please confirm the receipt of the following mail.

From : CA Office <helpdesk@tns.toyotasystems.com>

To : Email address you entered at (3).

Subject : Notice of Certificate Issuance for Smartphone(xxxxx@global)

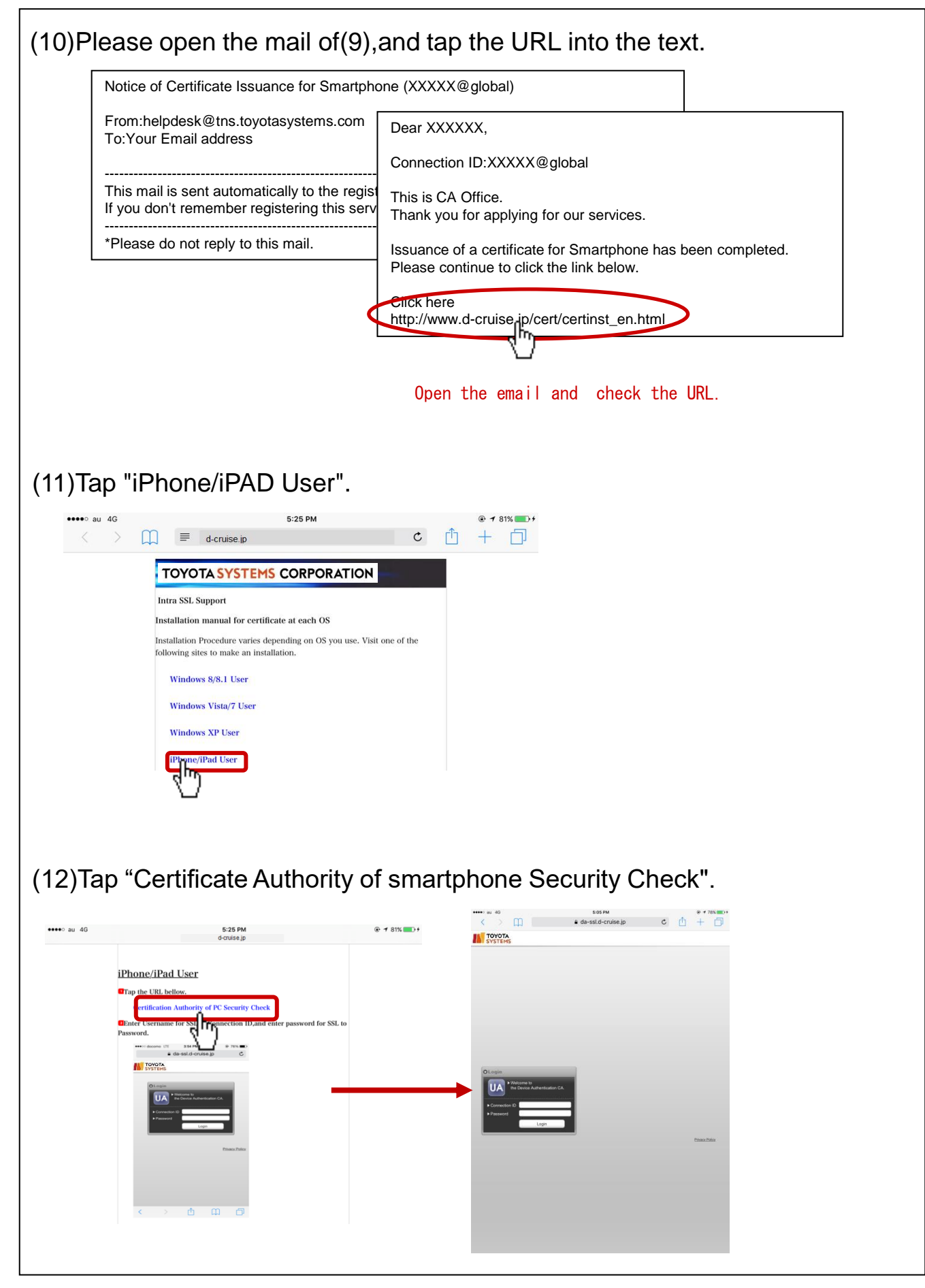

# [STEP3] Install a Certificate

| ◆Install a certificate                                                                                                    |                                                                         |
|----------------------------------------------------------------------------------------------------|-------------------------------------------------------------------------|
| If you conducted 【STEP2-2】,ple<br>Your iPad's display already show t                                                                                                    | ase proceed from (2).<br>he page of (2).                                |
| (1)After entering following URL at add                                                                                                    | ress bar, please tap "Go" Button.                                       |
| https://da-ssl.d-crui                                                                                                    | se.jp/                                                                  |
| •••• a 4                                                                                                    |                                                                         |
| < https://da-sol.d-cruise.jp/en/                                                                                                    | Enter the URL                                                           |
|                                                                                                    |                                                                         |
| 1       2       3       4       5       6       7       8       9       6         -       /       :       ;       (       )       5       8       6         ***       undo       .       ,       ?       !       '       '       ABC       ABC       ABC                                                                                                    |                                                                         |
| (2)Connection ID : Re-enter the User<br>Password : Re-enter the New P                                                                                                    | name you entered at 【STEP1】(11).<br>assword you entered at 【STEP1】(12). |
| *********************************                                                                                                    |                                                                         |
|                                                                                                    |                                                                         |
| Postando     Postando     Postando | Enter the items as shown above and tap Login.                           |
|                                                                                                    |                                                                         |

# [STEP3] Install a Certificate

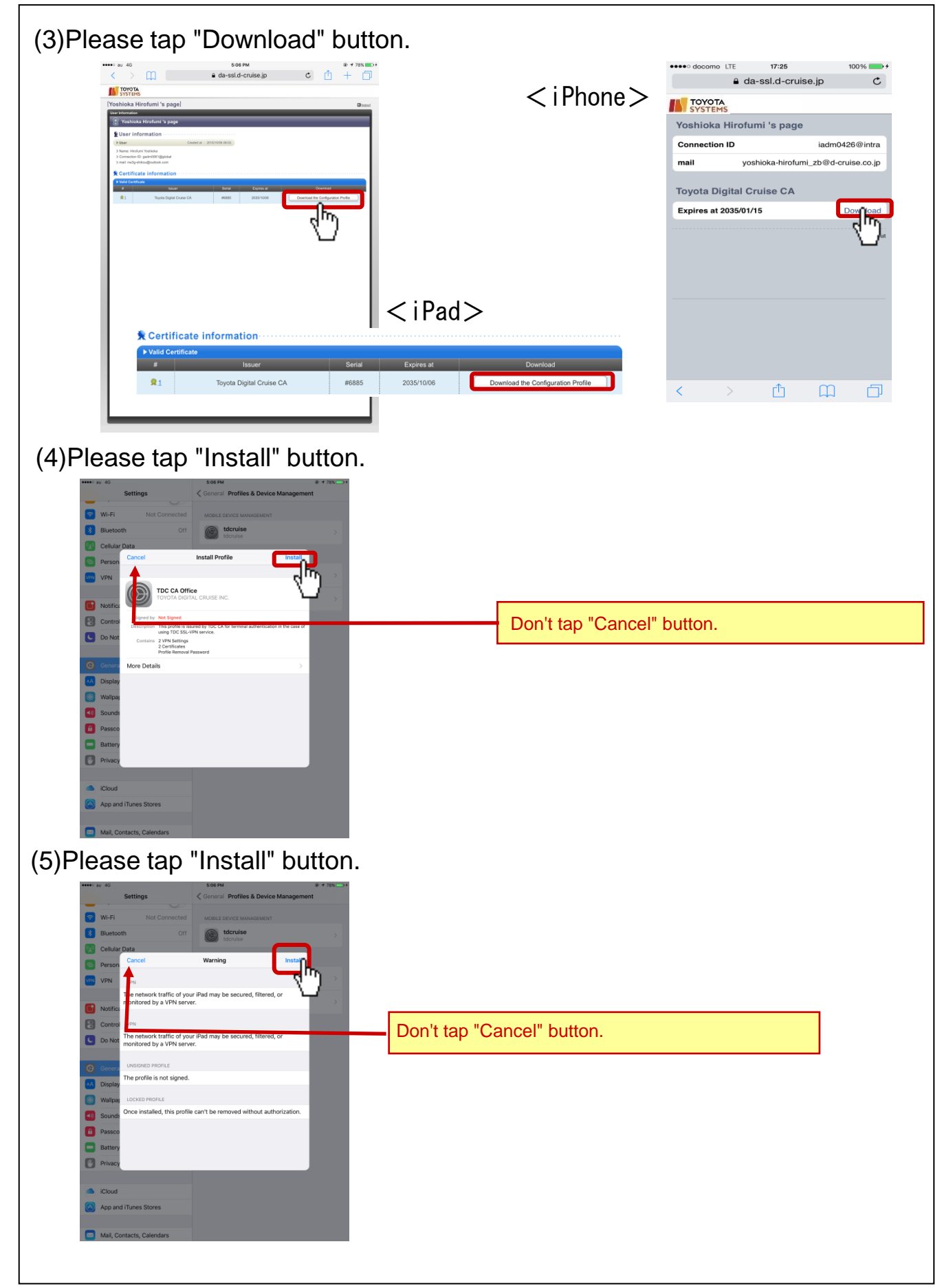

# [STEP3] Install a Certificate

(6) In case of requiring Passcode, please enter the Passcode.

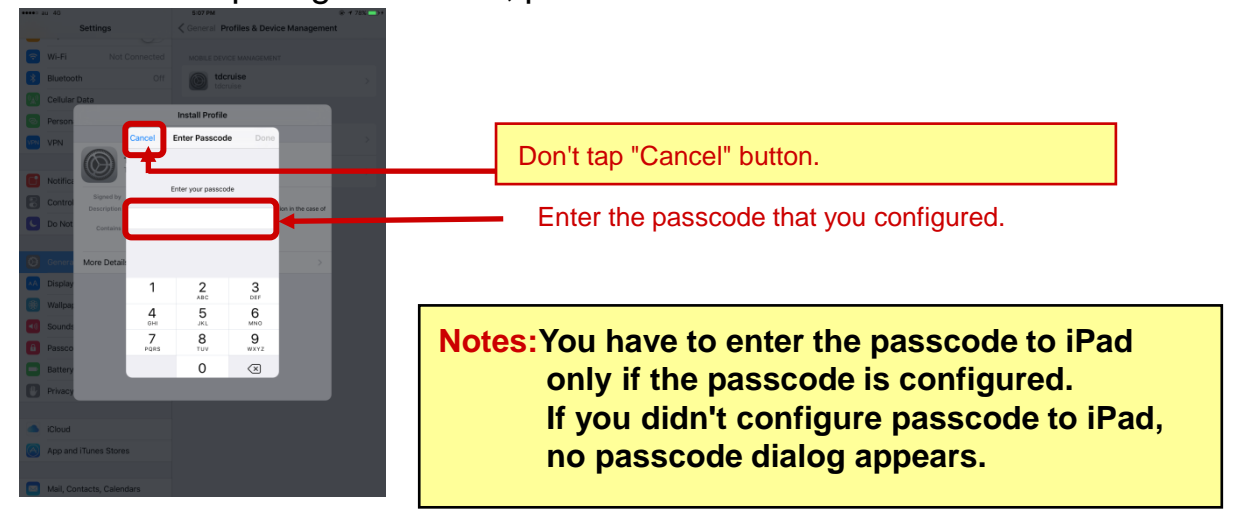

(7)After the installation finished,tap "Done" button. In next page,tap "Logout" button .

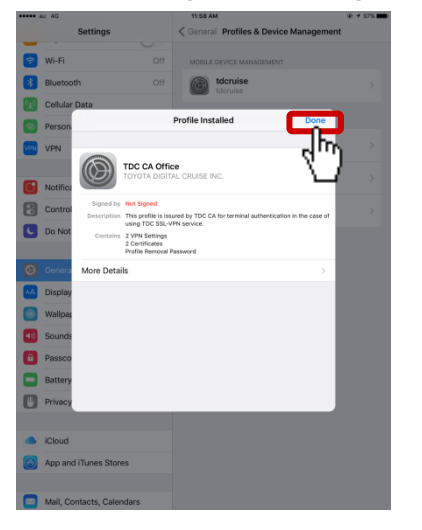

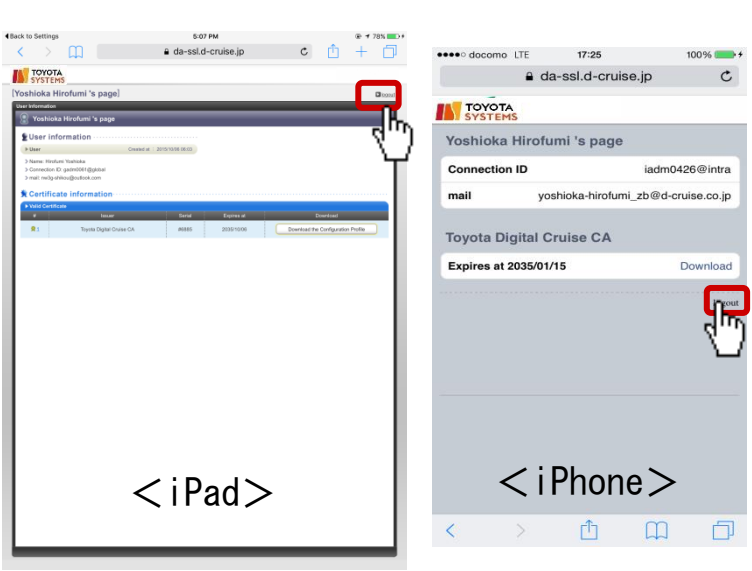

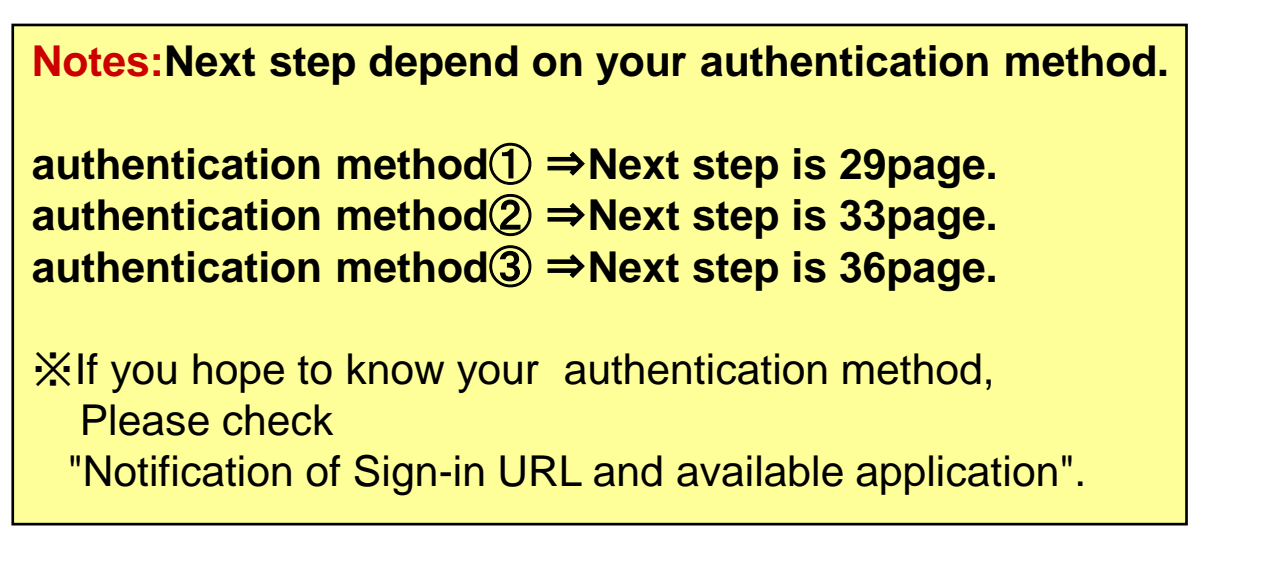

#### **[STEP4-1]** Connect to Intra SSL<sup>(1)</sup>(for using authentication method<sup>(1)</sup>)

Connect to Intra SSL()(for using authentication method())

(8) Tap icon of "Safari" in home menu.

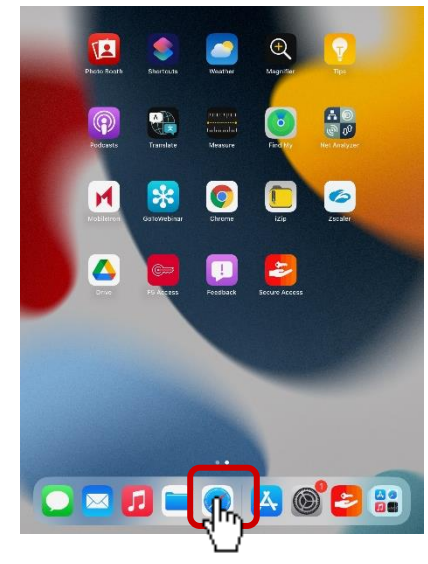

(9) After entering following URL at address bar, tap "Go" Button.

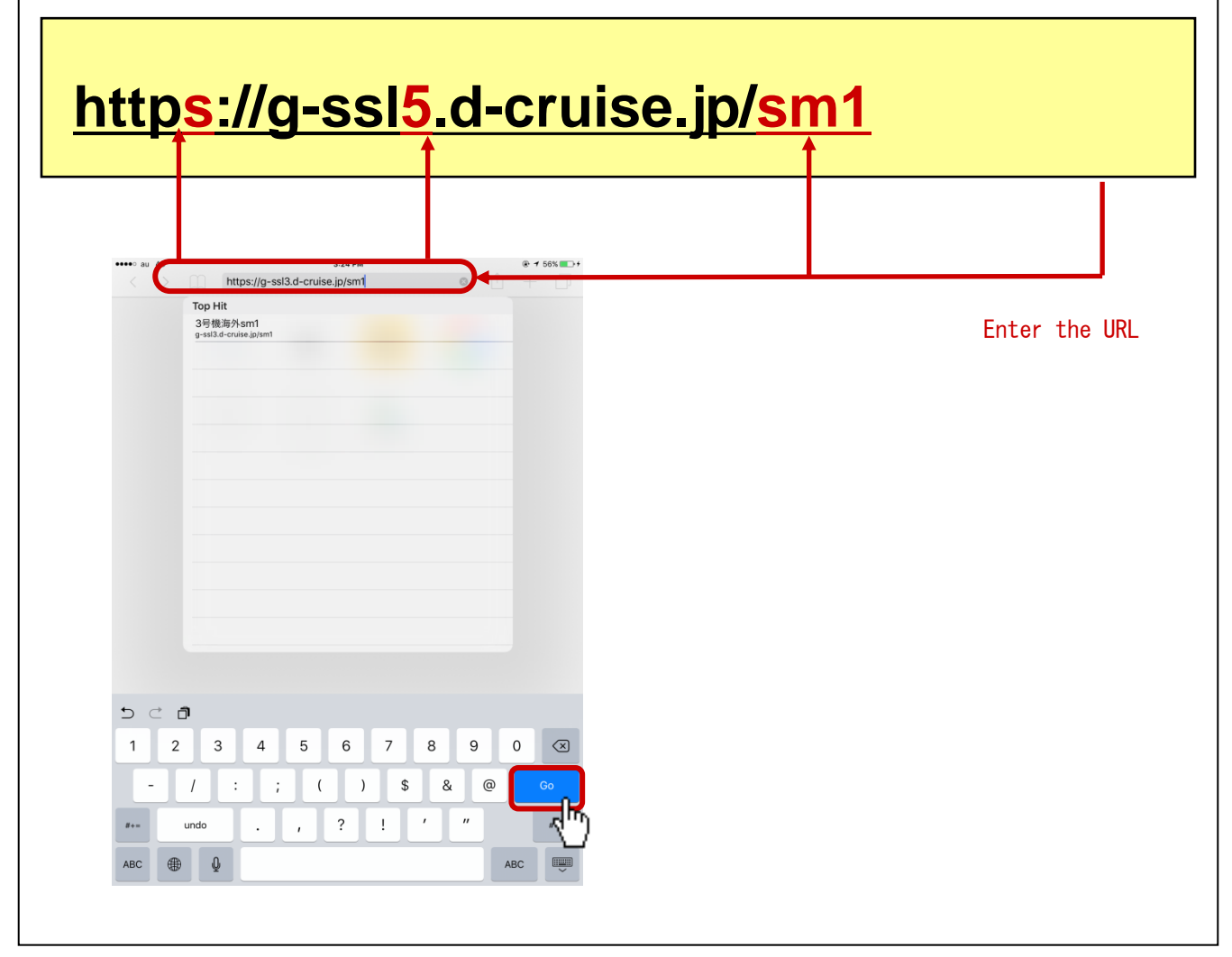

#### **(STEP4-1)** Connect to Intra SSL<sup>(1)</sup>(for using authentication method<sup>(1)</sup>)

(10)Connection ID : Re-enter the Username you entered at [STEP1] (11). Password : Re-enter the New Password you entered at [STEP1] (12).

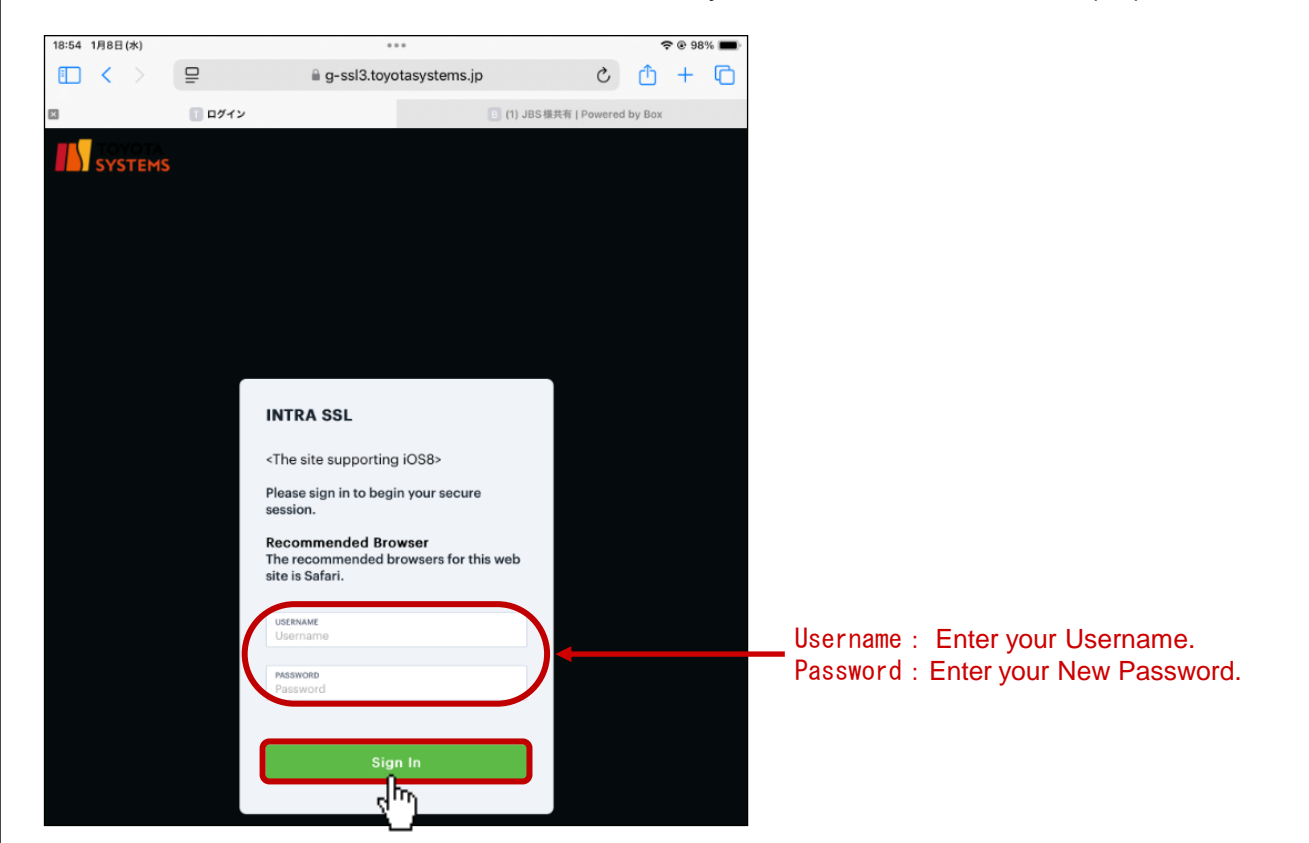

(11)Tap "VPN" button and Secure Access will be started automatically.

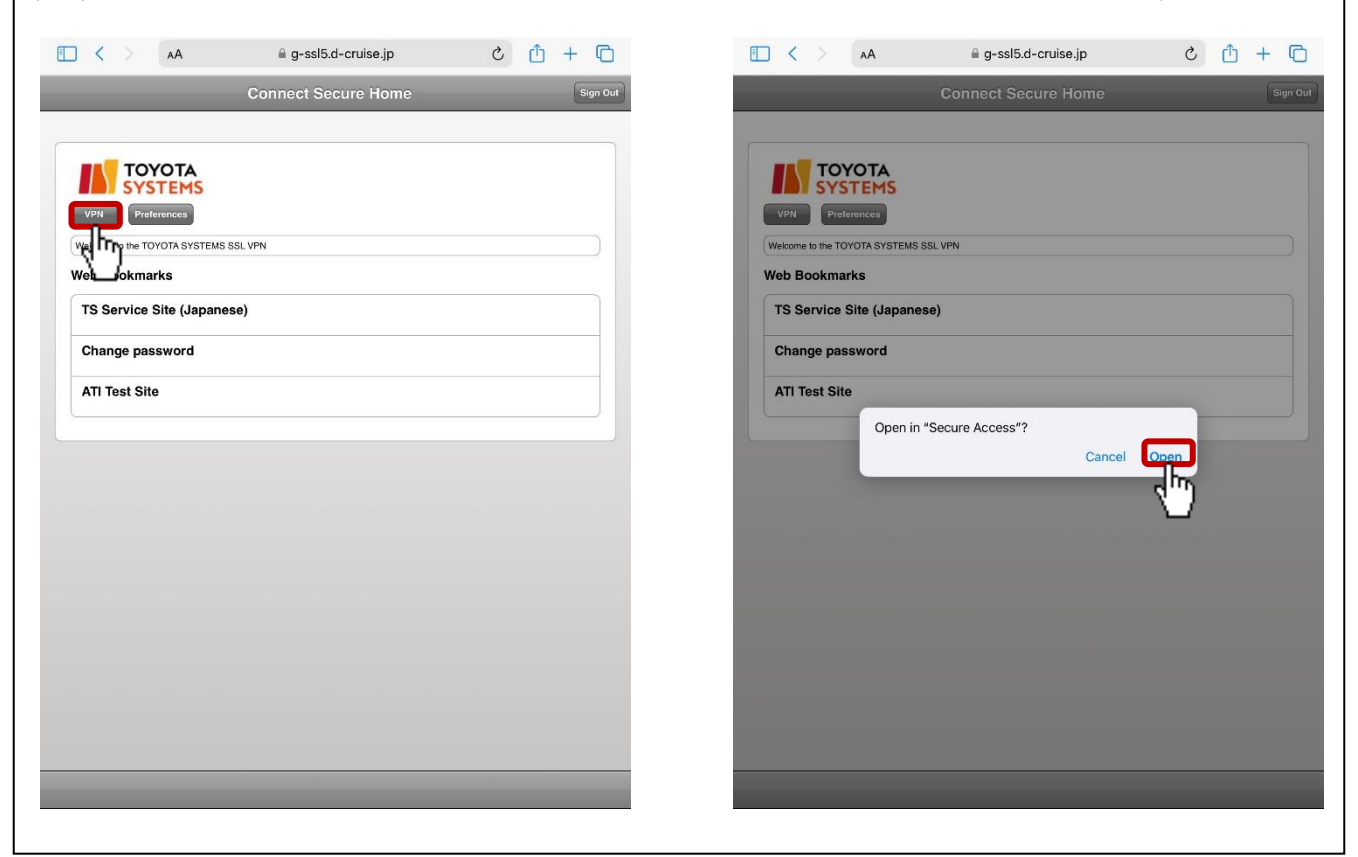

23

#### **(STEP4-1)** Connect to Intra SSL<sup>(1)</sup>(for using authentication method<sup>(1)</sup>)

(12)Check the number of Active Connection. VPN connection is established successfully if it describes a connection number.

| -                                           |
|---------------------------------------------|
| Active Connection                           |
| g-ssl5.d-cruise.jp/sm1<br>Active Connection |
| Connections +                               |
| Swipe and Tap 🕪 to connect/disconnect       |
| g-ssl5.d-cruise.jp/sm1                      |
|                                             |
|                                             |
| Connection icon will be                     |
| Connection icon will be changed to green    |
| Connection icon will be changed to green    |
| Connection icon will be changed to green    |
| Connection icon will be changed to green    |
| Connection icon will be<br>changed to green |
| Connection icon will be changed to green    |

(13)Tap icon of "Safari" in home menu.

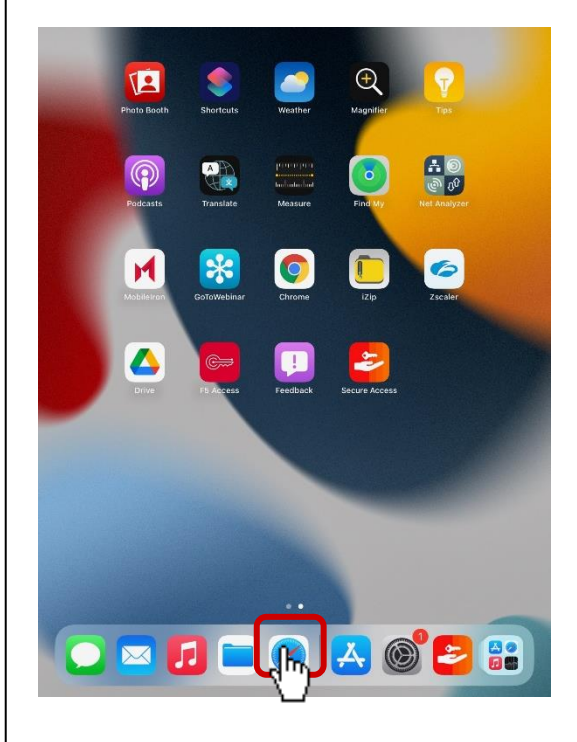

# **(STEP4-1)** Connect to Intra SSL<sup>(1)</sup>(for using authentication method<sup>(1)</sup>)

(14) You are able to access each application by entering URL in address bar. If there is Web Bookmark of the application in Intra SSL Home, you are able to access also by Web Bookmark.

| ••••• nu 46 3:24 PM                | • • • • • • | E < > AA                    | a g-ssl5.d-cruise.jp | c 🖞 + 🖸  |
|------------------------------------|-------------|-----------------------------|----------------------|----------|
| Top Hit                            |             |                             | Connect Secure Home  | Sign Out |
| 3号機海外sm1<br>g-ssl3.d-oruise.jp/sm1 |             |                             |                      |          |
|                                    |             | ΤΟΥΟΤΑ                      |                      |          |
|                                    |             |                             |                      |          |
|                                    |             | Welcome to the TOYOTA SYSTE | MS SSL VPN           |          |
|                                    |             | Web Bookmarks               |                      |          |
|                                    |             | TS Service Site (Japa       | nese)                |          |
|                                    |             | Change password             |                      |          |
|                                    |             | AII Test Site               |                      |          |
|                                    |             | <b>4</b> /m                 |                      |          |
|                                    |             |                             |                      |          |
|                                    |             |                             |                      |          |
|                                    |             |                             |                      |          |
|                                    |             |                             |                      |          |
| 5 C D                              |             |                             |                      |          |
| 1 2 3 4 5 6 7 8 9                  | 0 🗵         |                             |                      |          |
| - / : ; ( ) \$ & @                 |             |                             |                      |          |
| x+- undo . , ? ! ' "               | Υ.          |                             |                      |          |
| АВС 🌐 🕼                            | ABC         |                             |                      |          |
|                                    |             |                             |                      |          |

<Enterring App's URL>

<Using bookmarks>

#### **[STEP4-2]** Connect to Intra SSL<sup>(2)</sup>(for using authentication method<sup>(2)</sup>)

Connect to Intra SSL<sup>(2)</sup>(for using authentication method<sup>(2)</sup>)

(8) Tap the icon of "Safari" at home menu.

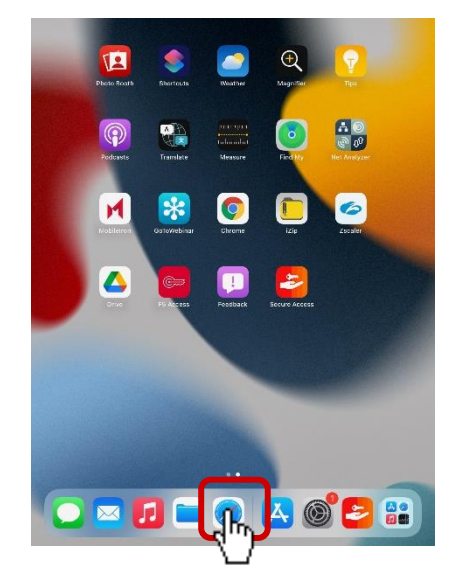

(9) After entering following URL at address bar, tap "Go" Button.

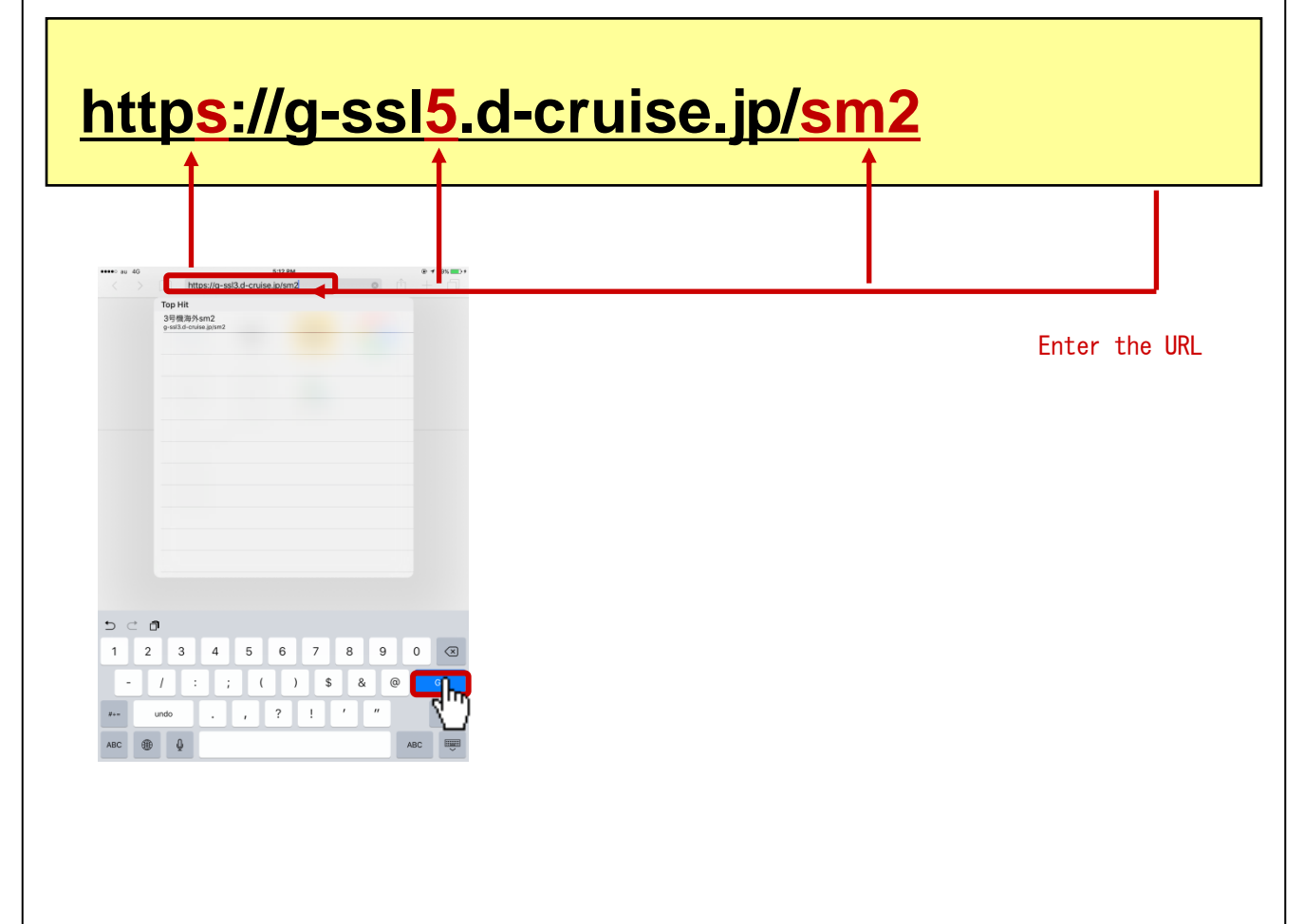

#### **(STEP4-2)** Connect to Intra SSL<sup>(2)</sup>(for using authentication method<sup>(2)</sup>)

(10)Connection ID : Re-enter the Username you entered at [STEP1] (11). Password : Re-enter the New Password you entered at [STEP1] (12).

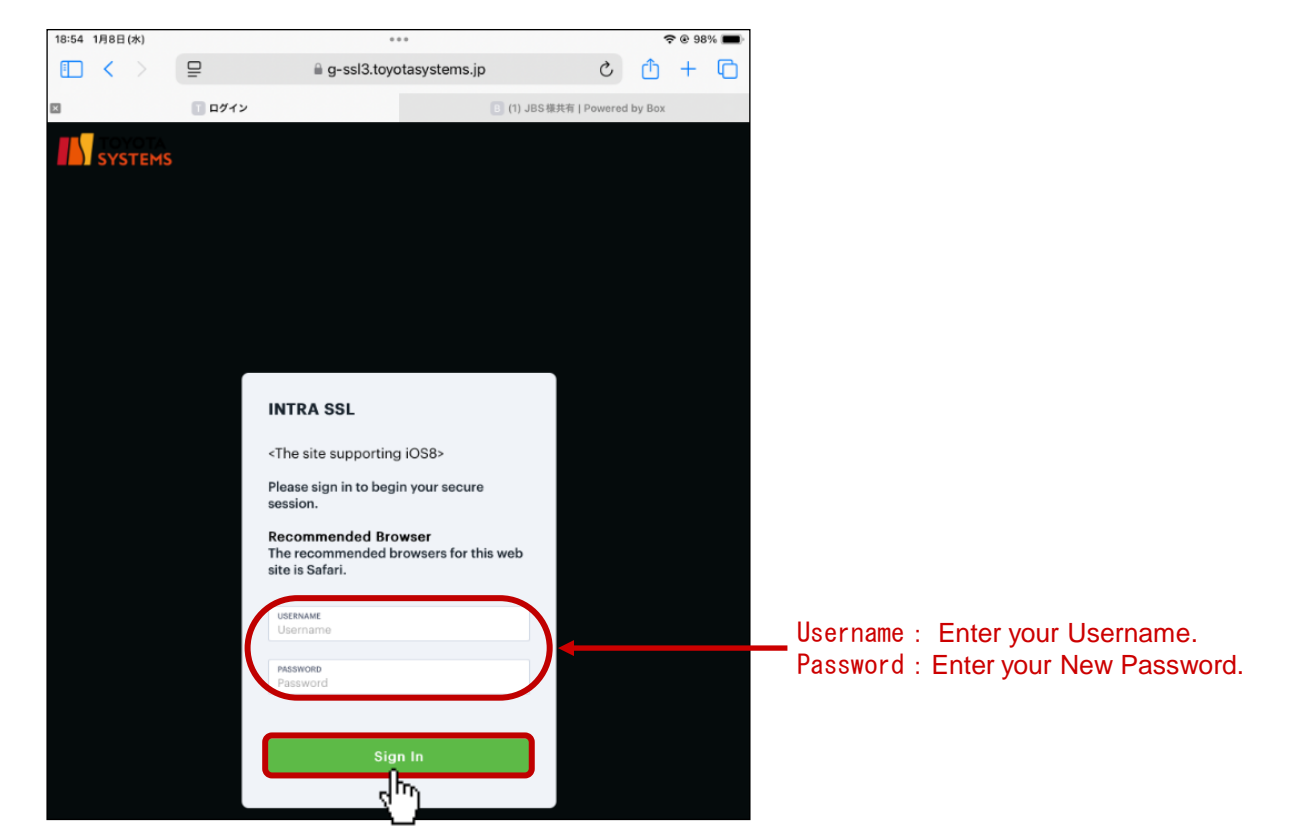

(11)Tap "VPN" button and Secure Access will be started automatically.

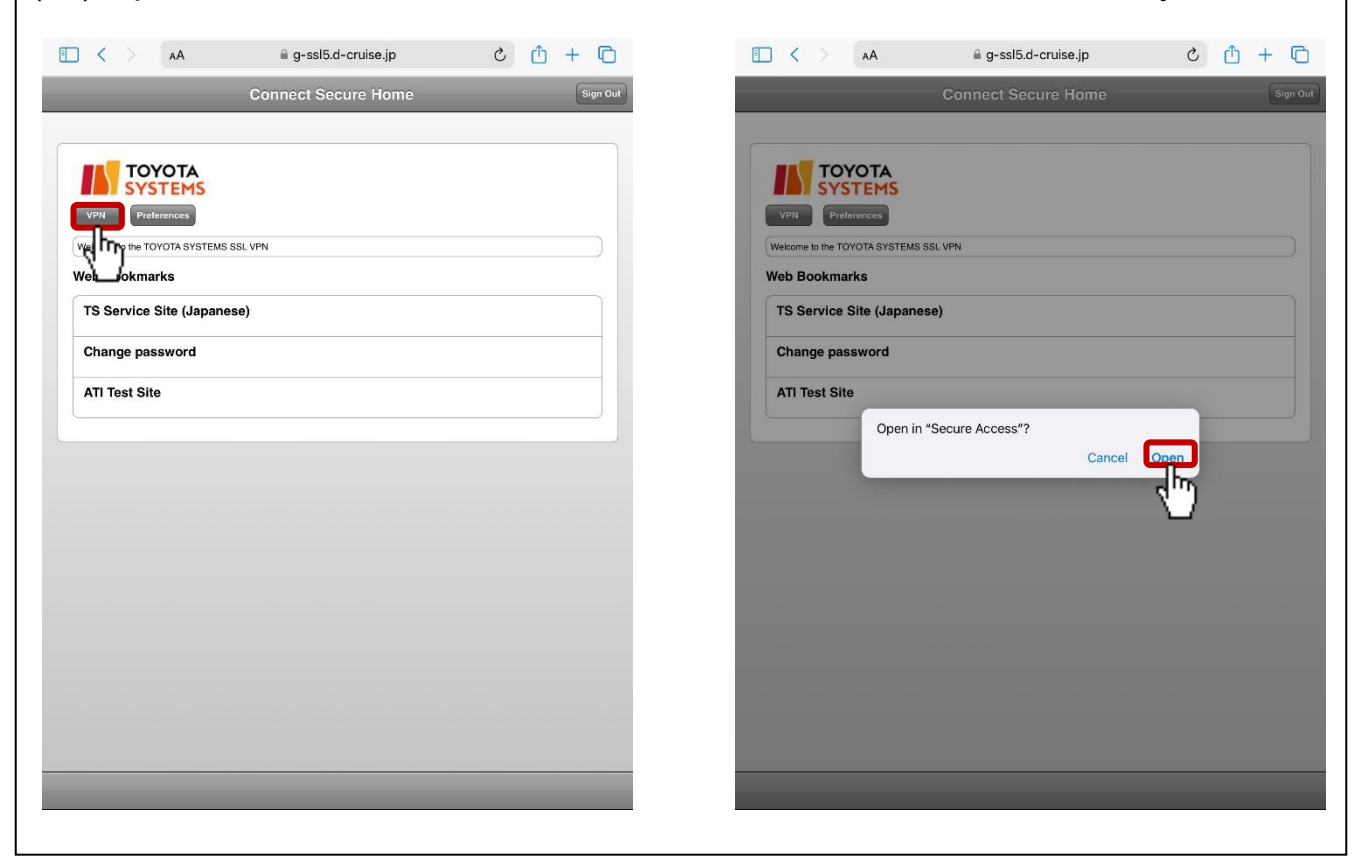

# **(STEP4-2)** Connect to Intra SSL<sup>(2)</sup>(for using authentication method<sup>(2)</sup>)

(12)Check the number of Active Connection. VPN connection is established successfully if it describes a connection number.

| Activ                                                                                         | ve Connec            | ctior | ו |
|-----------------------------------------------------------------------------------------------|----------------------|-------|---|
| Global-SSL (User &                                                                            | Cert Authentication) |       |   |
| Connections<br>Swipe and Tap 📾 to connect/disconnect<br>Global-SSL (Cert Authentication Only) | (0)                  | •     |   |
| Global-SSL (User & Cert Authentication)                                                       |                      | :     |   |
| g-ssl5.d-cruise.jp/sm1                                                                        | (ioi)                | :     |   |
| Connection ico<br>changed to gre                                                              | n will be<br>en      |       |   |
|                                                                                               |                      |       |   |
|                                                                                               |                      |       |   |
|                                                                                               |                      |       |   |

(13)Tap icon of "Safari" in home menu.

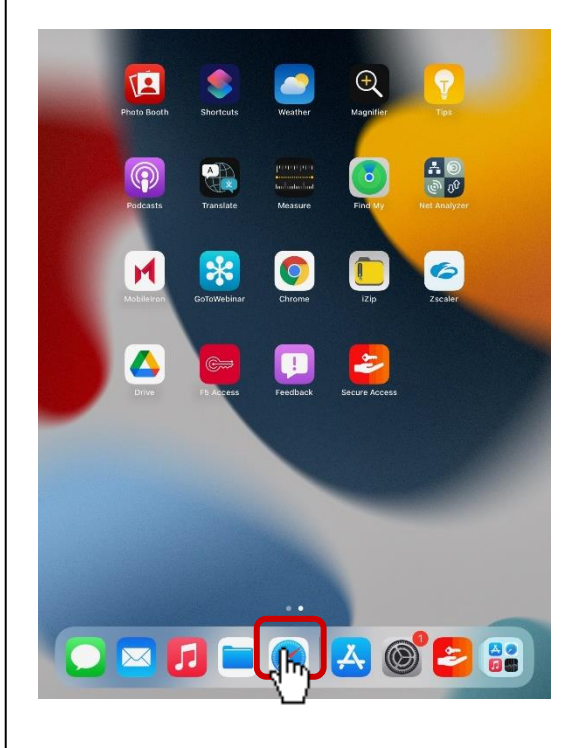

#### **(STEP4-2)** Connect to Intra SSL<sup>(2)</sup>(for using authentication method<sup>(2)</sup>)

(14) You are able to access each application by entering URL in address bar. If there is Web Bookmark of the application in Intra SSL Home, you are able to access also by Web Bookmark.

| ••••• au 46<br>< > []] | 3:24 PM<br>https://g-ssia.o-cruise.jp/smi | ● <b>1</b> 56% ■>+ | AA                          | 🗎 g-ssl5.d-cruise.jp | c 🖞 + 🖸  |
|------------------------|-------------------------------------------|--------------------|-----------------------------|----------------------|----------|
| Top<br>3号:<br>g-ssi    | Hit<br>機道外sm1<br>H3.d-oruse.ja/sm1        |                    |                             | Connect Secure Home  | Sign Out |
|                        |                                           |                    |                             |                      |          |
|                        |                                           |                    | Welcome to the TOYOTA SYSTE | EMS SSL VPN          |          |
|                        |                                           |                    | Web Bookmarks               |                      |          |
|                        |                                           |                    | TS Service Site (Japa       | anese)               |          |
|                        |                                           |                    | Change password             |                      |          |
|                        |                                           |                    | ATI Test Site               |                      |          |
|                        |                                           |                    |                             |                      |          |
|                        |                                           |                    |                             |                      |          |
|                        |                                           |                    |                             |                      |          |
|                        |                                           |                    |                             |                      |          |
| 5 C 🗗                  |                                           |                    |                             |                      |          |
| 1 2                    | 3 4 5 6 7 8 9                             | 0 🗵                |                             |                      |          |
| - /                    | :;()\$&                                   |                    |                             |                      |          |
| #+- undo               | . , ? ! ′ ″                               | Ω.                 |                             |                      |          |
| ABC 🌐                  | Q                                         | ABC 🛒              |                             |                      |          |
|                        |                                           |                    |                             |                      |          |

<Enterring App's URL>

<Using bookmarks>

#### **[STEP4-3]** Connect to Intra SSL③(for using authentication method③)

Connect to Intra SSL3 (for using authentication method3)

(8) Tap the icon of "Safari" at home menu.

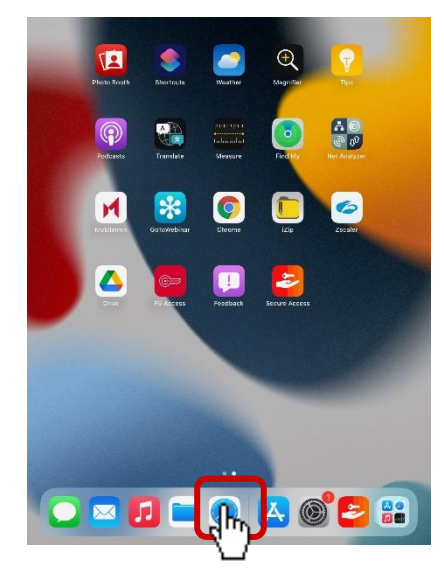

(9) After entering following URL at address bar, tap "Go" Button.

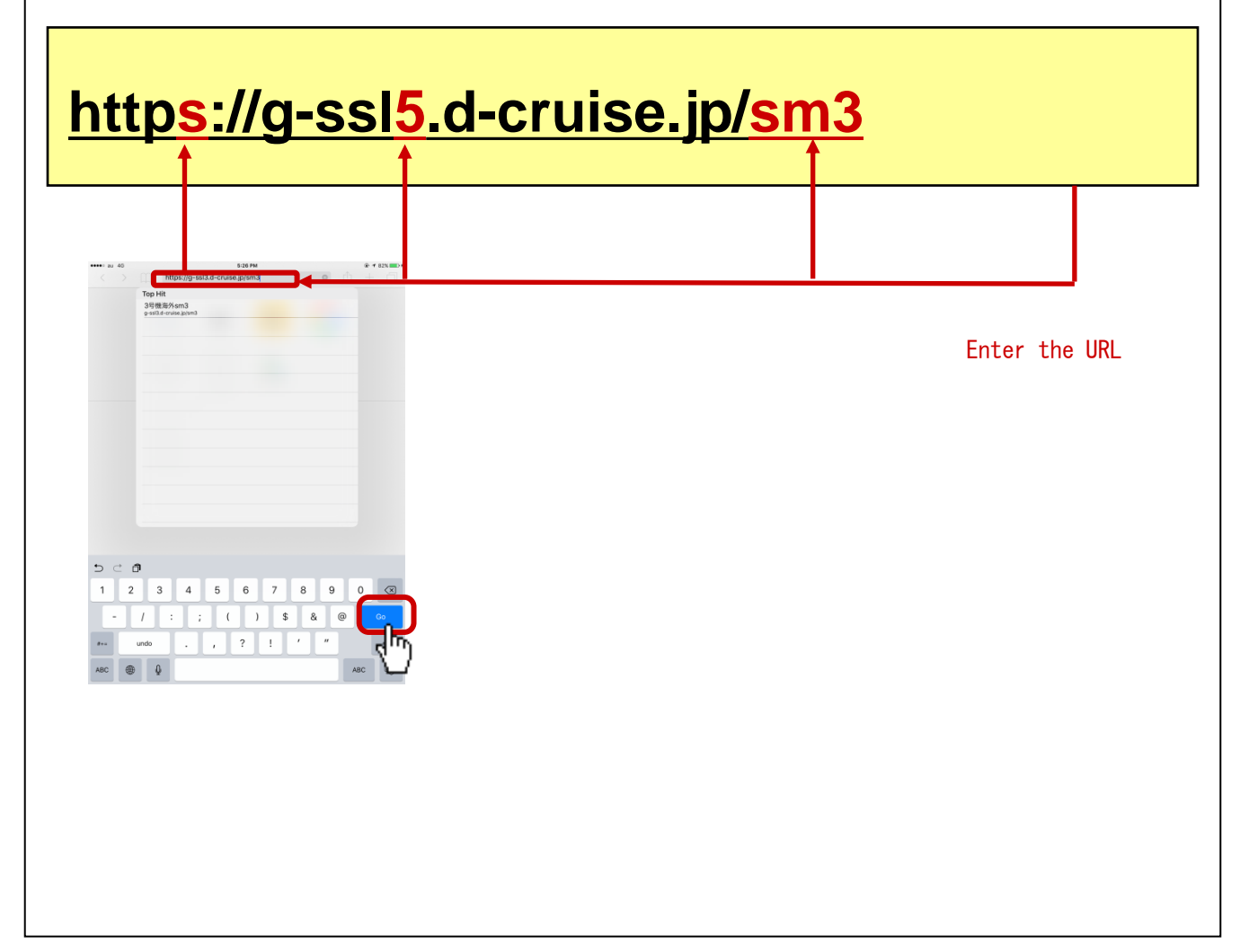

#### **(STEP4-3)** Connect to Intra SSL③(for using authentication method③)

(10)Tap "VPN" button and Secure Access will be started automatically.

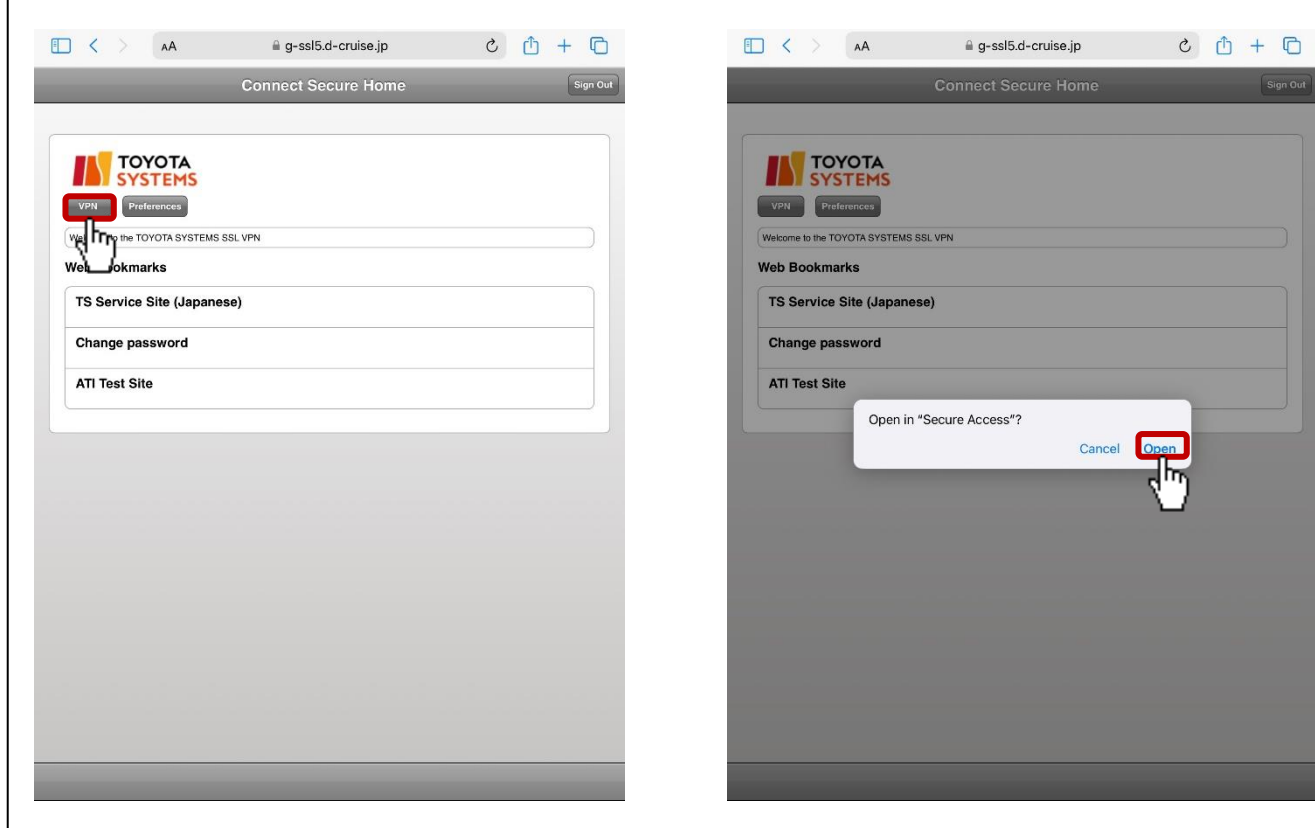

(11)Check the number of Active Connection. VPN connection is established successfully if it describes a connection number.

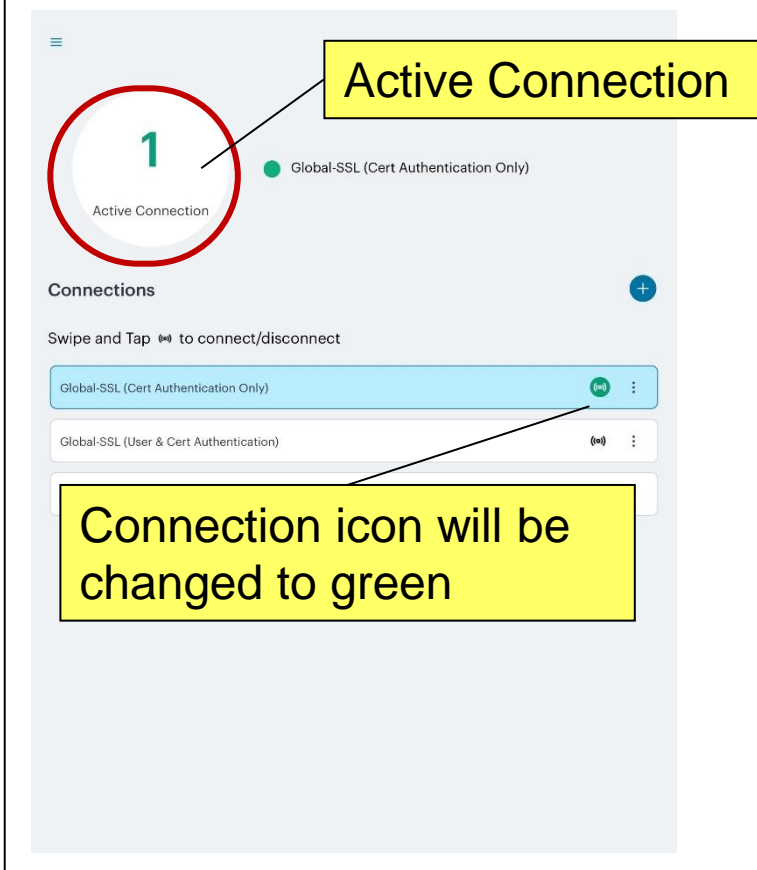

#### **(STEP4-3)** Connect to Intra SSL③(for using authentication method③)

(12) Tap the icon of "Safari" at home menu.

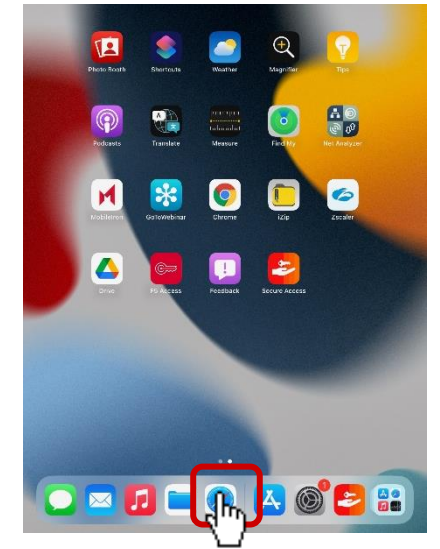

(13) You are able to access each application by entering URL in address bar. If there is Web Bookmark of the application in Intra SSL Home, You are able to access also by Web Bookmark.

; m + m

| ••••• au 46 | 3:24 PM                                                       | ⊕ + 56%  | AA < > 🗖                                             | 🗎 g-ssl5.d-cruise.jp | C   |
|-------------|---------------------------------------------------------------|----------|------------------------------------------------------|----------------------|-----|
|             |                                                               |          |                                                      | Connect Secure Home  |     |
|             | 3号機海外sm1<br>g-ssl3.d-oruise.jp/sm1                            |          |                                                      |                      |     |
|             |                                                               |          | ΤΟΥΟΤΑ                                               |                      |     |
|             |                                                               |          | VPN Preferences                                      |                      |     |
|             |                                                               |          | Welcome to the TOYOTA SYSTEM                         | IS SSL VPN           |     |
|             |                                                               |          | Web Bookmarks                                        |                      |     |
|             |                                                               |          | TS Service Site (Japa                                | nese)                |     |
|             |                                                               |          | Change password                                      |                      |     |
|             |                                                               |          | ATLTest Site                                         |                      |     |
|             |                                                               |          |                                                      |                      |     |
|             |                                                               |          |                                                      |                      |     |
|             |                                                               |          |                                                      |                      |     |
|             |                                                               |          |                                                      |                      |     |
|             |                                                               |          |                                                      |                      |     |
| 5 ⊂ 6       | פ                                                             |          |                                                      |                      |     |
| 1 2         | 3 4 5 6 7 8 9 (                                               | 0 🗵      |                                                      |                      |     |
|             |                                                               |          |                                                      |                      |     |
| <u> </u>    | <u>.</u> , ( ) <sup>φ</sup> α @                               |          |                                                      |                      |     |
| #+-         | undo . , ? ! ' "                                              | <u> </u> |                                                      |                      |     |
| авс 🌐       | AF AF                                                         | ac 📖     |                                                      |                      |     |
|             |                                                               |          |                                                      |                      |     |
| <           | <pre><enterring app'="" pre="" s="" ur<=""></enterring></pre> | XL>      | <us< td=""><td>ing bookmar</td><td>ks&gt;</td></us<> | ing bookmar          | ks> |
|             |                                                               |          |                                                      |                      |     |

in case of using VPN On-Demand service, please check "[Exhibit] VPN On-demand Connection Configuration Manual".

# [ STEP5 ] Disconnect Intra SSL

#### Disconnect the Intra SSL

(1)Tap "Secure Access" at home menu.

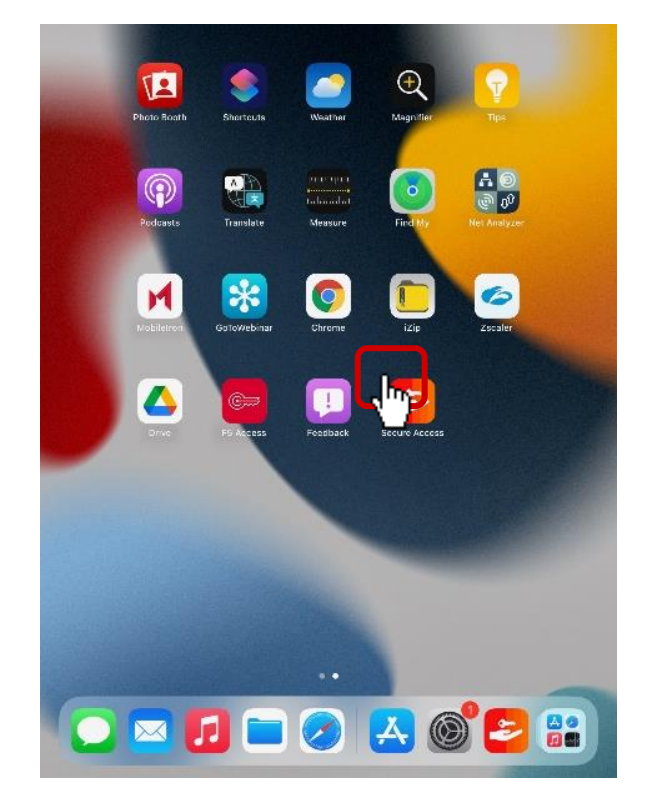

(2) Tap Connection menu icon. Choose "Disconnect"

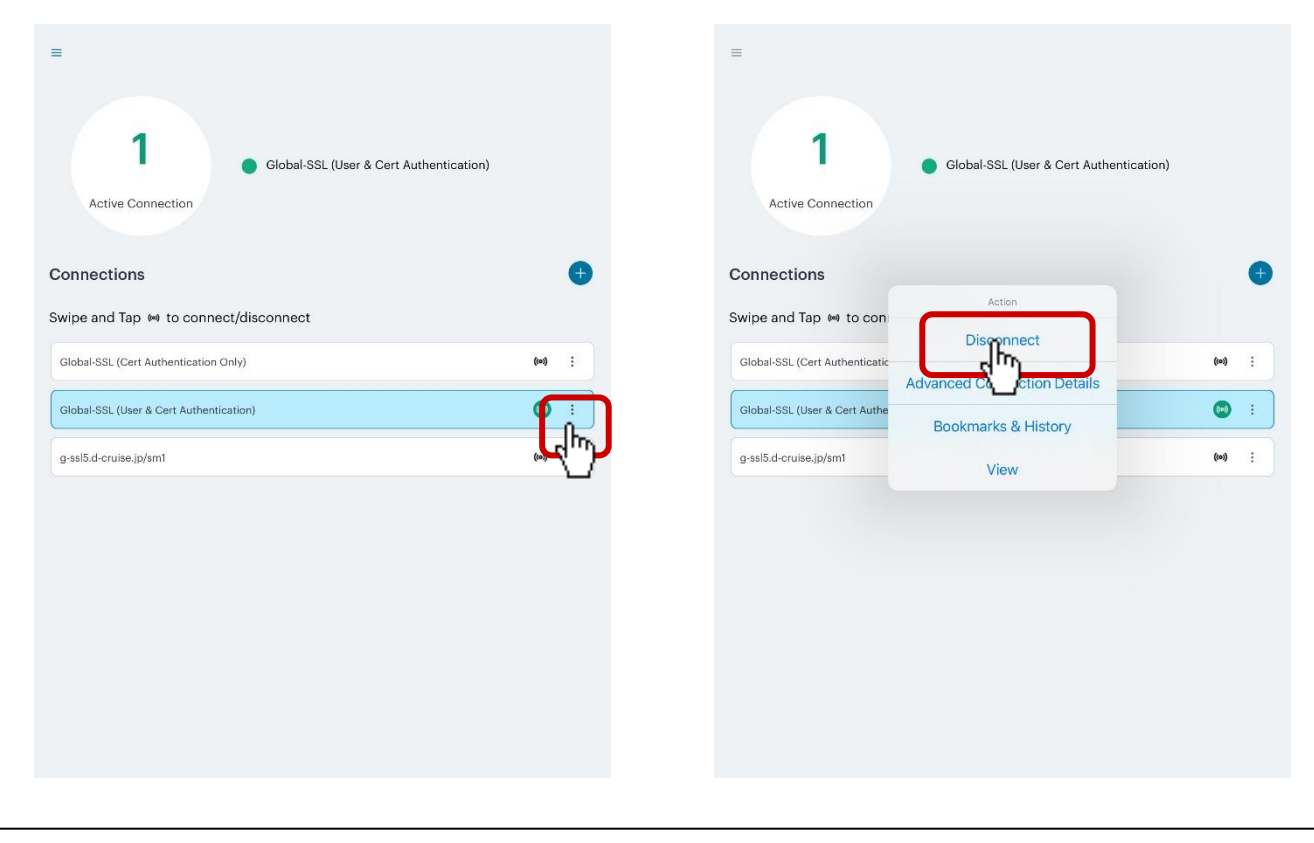

# [STEP5] Disconnect Intra SSL

#### Disconnect the Intra SSL

(3)Connection status turns to "No Active Connection". Also VPN icon disappears from task tray.

| The second second secon |       |   |                        |
|----------------------------------------------------------------------------------------------------|-------|---|------------------------|
| Connections                                                                                                    |       | ŧ |                        |
| Swipe and Tap 📾 to connect/disconnect                                                                                                    |       |   |                        |
| Global-SSL (Cert Authentication Only)                                                                                                    | ((0)) | : |                        |
| Global-SSL (User & Cert Authentication)                                                                                                    | ((0)) | : |                        |
| g-ssl5.d-cruise.jp/sm1                                                                                                    | ((0)) | : |                        |
|                                                                                                    |       |   |                        |
| © VPN @ 64% 🗲                                                                                                    |       |   | ම 🕑 64% 🗲              |
| <vpn enable=""></vpn>                                                                                                    |       |   | <vpn disable=""></vpn> |